# DASH CAM

# MANUAL

### FULL HIGH DEFINITION DASH CAMERA WITH INCLUDED FHD REAR CAMERA

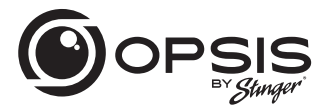

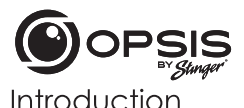

FULL HIGH DEFINITION DASH CAMERA WITH INCLUDED FHD REAR CAMERA

### Thank you for purchasing your OPSIS Dash Cam.

At Stinger, we believe that a dash camera should be more than just a passive recording device; it should be a reliable companion.

OPSIS<sup>™</sup> dash cams give drivers the security of knowing they will be able to capture clear, crisp first-hand incident evidence, should the need arise.

With easy-to-use setup features, OPSIS records the surroundings of your parked vehicle to ensure your car is safe and sound. OPSIS also observes other driver's behavior around you.

Always stay vigilant, never miss a moment with OPSIS by Stinger.

# **Box Contents**

- Main (Front) Dash Cam
- Front Dash Cam Bracket with Adhesive
- Rear Dash Cam with Adhesive
- Hardwire Harness
- Cigarette Lighter Adapter Harness
- 32GB microSD Card (already inserted in unit)

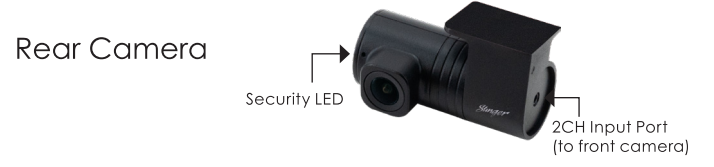

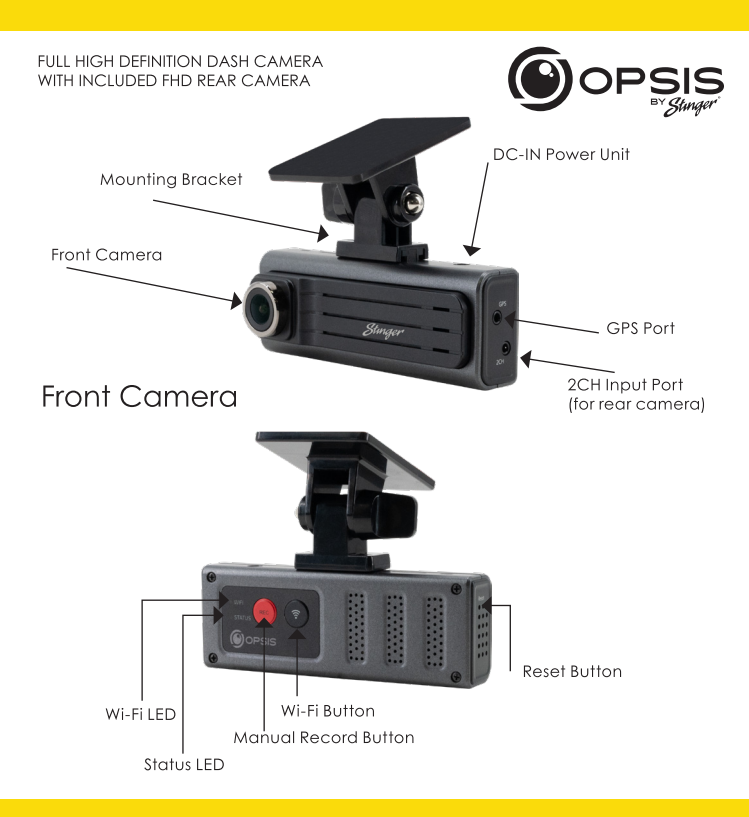

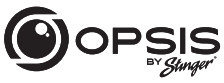

FULL HIGH DEFINITION DASH CAMERA WITH INCLUDED FHD REAR CAMERA

### LED Status

| LED<br>Indicator | Status                                 | Definition                                     |
|------------------|----------------------------------------|------------------------------------------------|
| Wi-Fi            | Flashing Blue LED/<br>Solid Blue LED   | Searching for Hotspot/<br>Connected to Hotspot |
|                  | Flashing Green LED/<br>Solid Green LED | Searching for Wi-Fi/<br>Connected to Wi-Fi     |
| Status           | Solid Red LED/Flashing Red LED         | Recording/Event Recording                      |

### **Button Function**

| Button      | Press*          | Function                          |
|-------------|-----------------|-----------------------------------|
|             | < 3s            | Manual recording                  |
| REC         | 3s < Press < 5s | Voice recording disable/enable    |
| )           | > 5s            | Format memory card                |
| (           | < 3s            | Wi-Fi-Network mode/Hotspot mode   |
| <b>(</b> ?) | 3s < Press < 5s | No Function                       |
|             | > 5s            | Reset to default factory settings |

\*When the button is pressed, a beep will occur every 3 and 5 seconds. The beep will sound and then specified function is performed when the button is released.

FULL HIGH DEFINITION DASH CAMERA WITH INCLUDED FHD REAR CAMERA

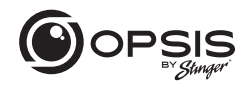

### Installing OPSIS by Stinger Dash Cam:

\*For best positioning, it is recommended to look at the camera's live view from the app before mounting.

Select a location on the windshield where the front view of the vehicle can be recorded. Ensure that the device will not obstruct the driver's view.

Clean the mounting location thoroughly.

Attach the mount to the dash cam, then stick to windshield in desired location.

Connect power to your dash cam by using either the hardwire harness or the cigarette lighter adapter harness.

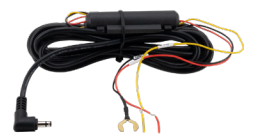

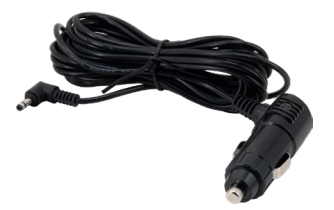

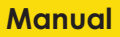

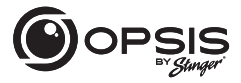

FULL HIGH DEFINITION DASH CAMERA WITH INCLUDED FHD REAR CAMERA

The dash cam will power on automatically and start recording to the SD card.

### **Recording Modes:**

| Continuous Recording   | Records videos in 1-minute segments<br>(dual channels are supported for recording the front<br>and rear view) |
|------------------------|----------------------------------------------------------------------------------------------------|
| Incident Recording     | Records 10 seconds before and after the incident (total 20 seconds)                                           |
| Manual Recording       | Records from 10 seconds before and 50 seconds<br>after manually starting the recording<br>(total 1 minute)    |
| Parking Mode Recording | Disabled (default); options in app                                                                            |
| Audio Recording        | Press the voice recording button to turn the<br>audio recording on or off; Default is recording on            |

GPS (Optional External GPS support) "GPS Connected" voice alert when GPS is connected

FULL HIGH DEFINITION DASH CAMERA WITH INCLUDED FHD REAR CAMERA

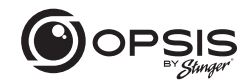

To manage the settings for your dash cam, download the Stinger OPSIS app for iOS or Android here by scanning this QR code: \_\_\_\_

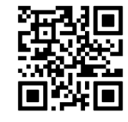

After downloading the app, open the OPSIS app and tap "Create an Account."

To create an account, fill in the required information (your email address (ID)) and create a password. OPSIS will send a verification email with a code to the email address you provided. Enter the code into the app to complete account set up.

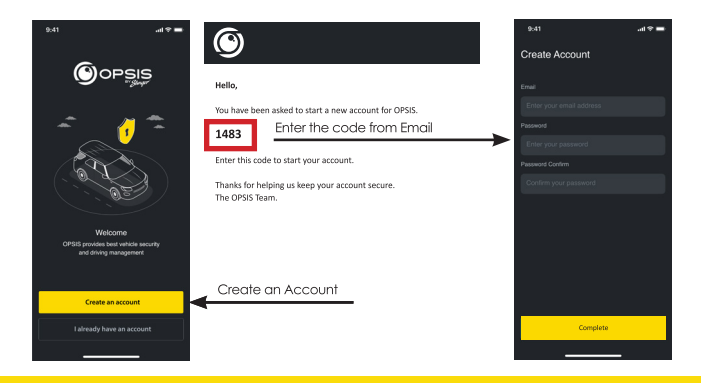

email - support@opsisbystinger.com tel - 866-931-8021 7

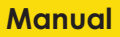

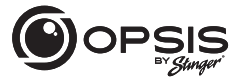

FULL HIGH DEFINITION DASH CAMERA WITH INCLUDED FHD REAR CAMERA

### To Connect OPSIS to Wi-Fi for the First Time:

Press " + Add Device" and follow the on-screen directions. Press the Wi-Fl button on the dash cam. The Wi-Fi LED will start to blink green. Ensure Wi-Fi is enabled on your device (smartphone). Connect to Wi-Fi network "OPSIS\_xx" (ex: OPSIS\_08).

Enter the Wi-Fi Password: 123456789

Once the dash cam has been found and is connected, a notification will appear in the app. The Wi-Fi LED should be solid green at this time.

### To Configure the Hotspot for the First Time:

NOTE: The dash cam must be connected to a smartphone via Wi-Fi.

In the app, go to "My Device" then "Cloud Setting on OPSIS App."

Enter the hotspot information: Wi-Fi SSID and Wi-Fi Password, then tap "Save."

The smartphone may disconnect from the OPSIS app after timing out.

The Wi-Fi LED will blink blue when searching for the hotspot. When the dash cam is connected, the blue LED will be solid.

For detailed information, please download the complete manual: www.stingersolutions.com/pages/opsis

# FULL HIGH DEFINITION DASH CAMERA WITH INCLUDED FHD REAR CAMERA

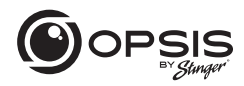

### Firmware Update:

|                    | * 💷              |  |  |  |  |
|--------------------|------------------|--|--|--|--|
| Device Setting     |                  |  |  |  |  |
| OPSIS Information  |                  |  |  |  |  |
|                    | DC-H3-FG         |  |  |  |  |
|                    | 1.4.3.04         |  |  |  |  |
|                    | 2.0.1            |  |  |  |  |
|                    | Disconnected     |  |  |  |  |
|                    | 1.4.3.05/102.4MB |  |  |  |  |
| Firmware Up        | date             |  |  |  |  |
|                    | >                |  |  |  |  |
| Camera Settings    | >                |  |  |  |  |
| Recording Settings | >                |  |  |  |  |
| ADAS Features      | >                |  |  |  |  |
| System Settings    | >                |  |  |  |  |
| Network Settings   | >                |  |  |  |  |
| AP SSID Settings   | >                |  |  |  |  |

Once the app is connected to the device, it will automatically check for the latest FW.

If there is a firmware update available, the "Firmware Update" button in Device Settings will be highlighted. Press the "Firmware update" button to start the update. Once the firmware update is complete, the dash cam will restart automatically. It may take a few minutes for the update to be installed. When the update is complete, "Update is now complete" is announced. It may also ask to reformat the SD card at the end of the process. Press and hold "REC" for over 5 seconds on the dash cam to complete.

NOTE: Reformatting your card will delete all files. Ensure to save your desired files prior to starting the Firmware Update process.

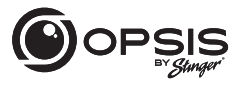

FULL HIGH DEFINITION DASH CAMERA WITH INCLUDED FHD REAR CAMERA

### PC Viewer:

PC viewer can be downloaded from opsisbystinger.com and is compatible with Mac and Windows.

The PC viewer allows you to view the settings and videos from the microSD card of OPSIS.

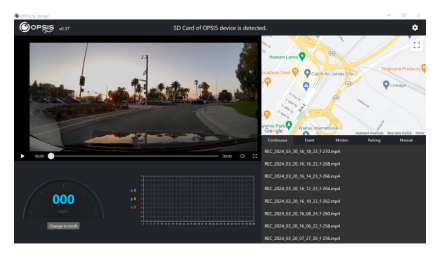

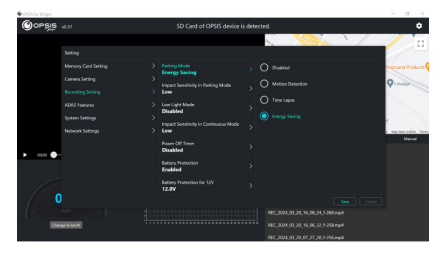

FULL HIGH DEFINITION DASH CAMERA WITH INCLUDED FHD REAR CAMERA

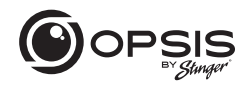

### Wi-Fi Function:

In the OPSIS by Stinger app when connected to Wi-Fi, you can:

- View the current information of the dash cam and app version

- Manage the dash cam settings

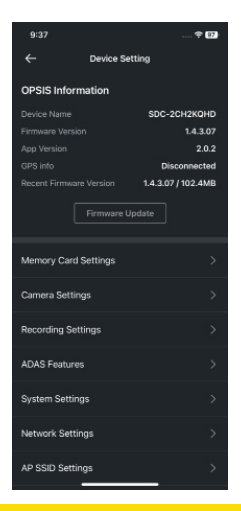

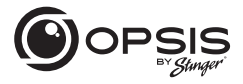

#### FULL HIGH DEFINITION DASH CAMERA WITH INCLUDED FHD REAR CAMERA

In the OPSIS by Stinger app when connected to Wi-Fi, you can:

- View live video for both front and rear cameras

Guidelines can be enabled or disabled to assist in dash cam alignment and positioning

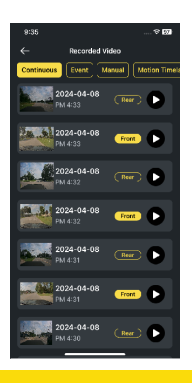

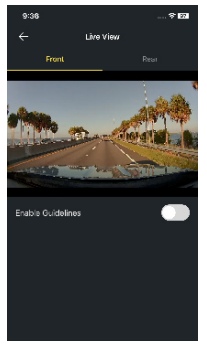

- View recorded videos

FULL HIGH DEFINITION DASH CAMERA WITH INCLUDED FHD REAR CAMERA

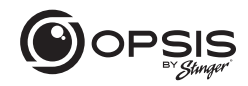

In the OPSIS by Stinger app when connected to Wi-Fi, you can:

- Download videos

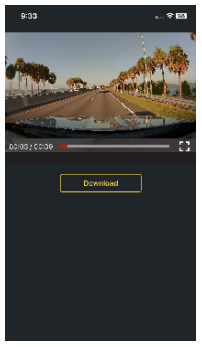

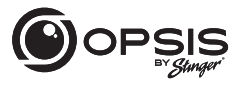

#### FULL HIGH DEFINITION DASH CAMERA WITH INCLUDED FHD REAR CAMERA

### **Hotspot Functions:**

When your dash cam is connected to a hotspot, you can:

- Create, modify or delete geofences\*\*

A geofence is a virtual fence or boundary around a location. Set the geofence radius between 0.1mi and 2000 mi (161m to 3218km). \*\*GPS antenna required

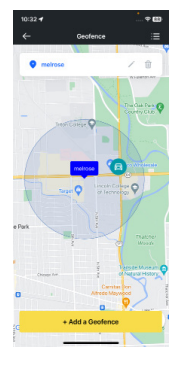

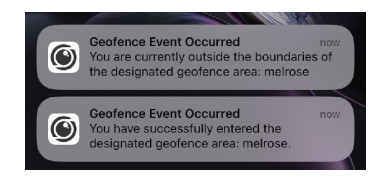

FULL HIGH DEFINITION DASH CAMERA WITH INCLUDED FHD REAR CAMERA

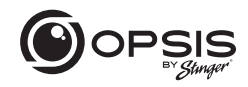

When your dash cam is connected to a hotspot, you can:

- Receive notification alerts when incident videos are uploaded

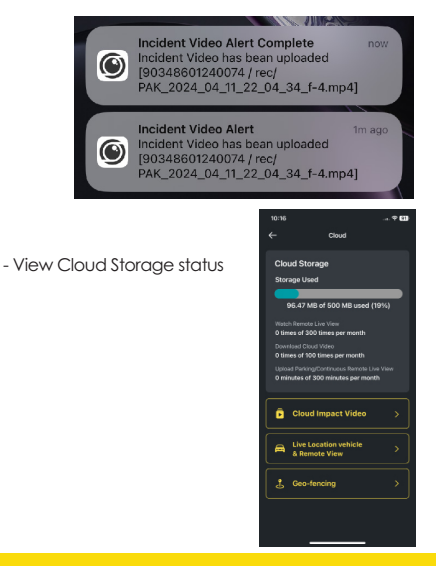

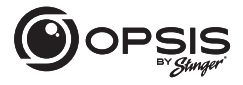

### FULL HIGH DEFINITION DASH CAMERA WITH INCLUDED FHD REAR CAMERA

When your dash cam is connected to a hotspot, you can:

- Automatically have a strong impact video uploaded to the cloud

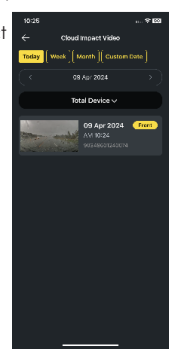

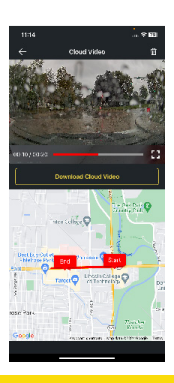

- Play back videos stored in the cloud and download.

FULL HIGH DEFINITION DASH CAMERA WITH INCLUDED FHD REAR CAMERA

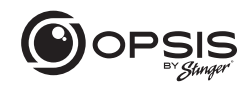

- Remotely monitor your vehicle in real time, from anywhere, at any time.

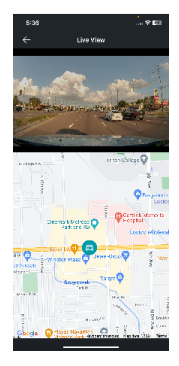

All via OPSIS by Stinger app or logged on to opsisbystinger.com

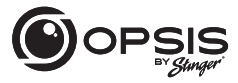

FULL HIGH DEFINITION DASH CAMERA WITH INCLUDED FHD REAR CAMERA

### Setting up ADAS functions:

To begin using the ADAS functions, calibration will need to be completed.

"Initialize ADAS" will have status "Uncalibrated."

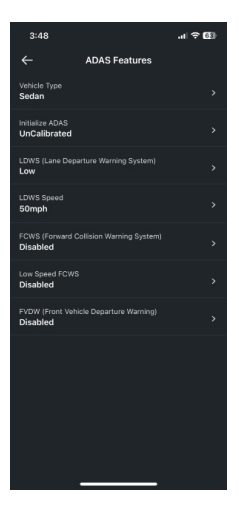

# FULL HIGH DEFINITION DASH CAMERA WITH INCLUDED FHD REAR CAMERA

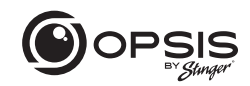

- Select your Vehicle Type.

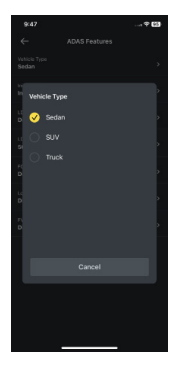

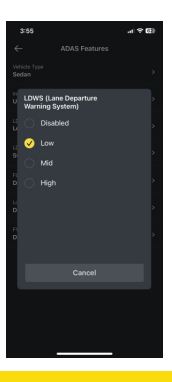

- Enable the LDWS option. (Low setting for calibration purposes).

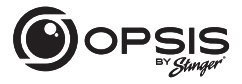

#### FULL HIGH DEFINITION DASH CAMERA WITH INCLUDED FHD REAR CAMERA

- Select "Initialize ADAS" and select "Yes" to begin calibration.

With LDWS enabled, drive the vehicle above 18 mph (30 km/h) for approximately 2 minutes. Calibration data from this drive will be saved.

Until calibration has been completed and LDWS warning beeps 2 times, calibration data will keep getting collected during every drive above 18 mph.

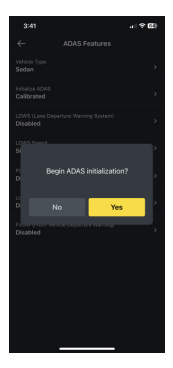

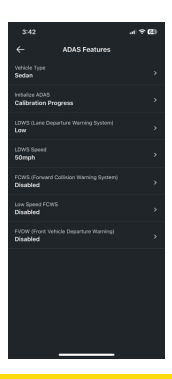

- During calibration, the status for "Initialize ADAS" will update to "Calibration Progress."

FULL HIGH DEFINITION DASH CAMERA WITH INCLUDED FHD REAR CAMERA

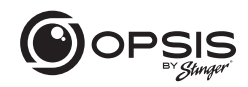

- Once calibration has been completed, the status will read "Calibrated."

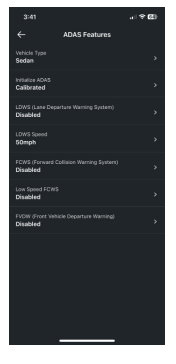

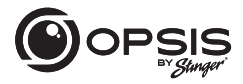

### FULL HIGH DEFINITION DASH CAMERA WITH INCLUDED FHD REAR CAMERA

### **OPSIS Settings:**

Dash cam settings can be modified in the app or on the PC viewer.

| Menu Item Type          | Menu Title            | Description                                                                                                    | Default | Settings                                                                                                    | Conditions |
|-------------------------|-----------------------|----------------------------------------------------------------------------------------------------|---------|----------------------------------------------------------------------------------------------------|------------|
| Memory Card<br>Settings | Memory<br>Partition   | Allocate<br>a specific<br>percentage<br>of space<br>depending<br>on purpose of<br>using the dash<br>cam. (Refer<br>to Memory<br>Partition chart) | V       | Continuous Priority<br>Incident Priority<br>Parking Priority<br>Manual Priority<br>Driving Recording Only                                                   |            |
|                         | Format Memory<br>Card | Initiate<br>formatting of<br>the memory<br>card.                                                                                                 |         |                                                                                                    |            |
|                         | Overwrite<br>Videos   | Select which<br>recordings can<br>be overwritten/<br>looped over.                                                                                | V       | Continuous Recording in<br>Continuous Mode<br>Mation Detection<br>Recording in Parking<br>Mode<br>Incident Recording in<br>Parking Mode<br>Manual Recording |            |
| Camera Settings         | Brightness<br>(Front) |                                                                                                    | V       | Dark<br>Mid<br>Bright                                                                                                    |            |

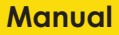

# FULL HIGH DEFINITION DASH CAMERA WITH INCLUDED FHD REAR CAMERA

| Menu Item Type             | Menu Title                               | Description                                                                                                    | Default | Settings                                                    | Conditions                             |
|----------------------------|------------------------------------------|----------------------------------------------------------------------------------------------------|---------|-------------------------------------------------------------|----------------------------------------|
| Camera Settings<br>(cont.) | Brightness (Rear)                        |                                                                                                    | V       | Dark<br>Mid<br>Bright                                       |                                        |
|                            | Rotate Rear<br>Camera                    | Rotate rear<br>camera image.<br>This means<br>that the image<br>is flipped<br>horizontally, as<br>well as vertically.                                                                                                    | V       | Enabled<br>Disabled                                         |                                        |
| Recording<br>Settings      | Parking Mode                             | Select recording<br>mode when<br>vehicle is<br>parked. Motion<br>Detection<br>starts recording<br>when motion<br>is sensed.<br>Time Lapse<br>records whole<br>time vehicle is<br>parked. Energy<br>Savings starts<br>recording when<br>only impact is<br>sensed. | V       | Disabled<br>Motion Detection<br>Time Lapse<br>Energy Saving |                                        |
|                            | Impact<br>Sensitivity in<br>Parking Mode | Sets the impact<br>sensitivity while<br>parked. If an<br>impact occurs,<br>the G-sensor<br>detects the<br>change in<br>movement,<br>prompling the<br>dash cam to<br>automatically<br>start recording.                                                            | V       | Lowest<br>Low<br>Mid<br>High<br>Highest                     | Motion / Time Lapse /<br>Energy Saving |

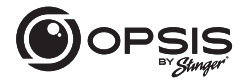

### FULL HIGH DEFINITION DASH CAMERA WITH INCLUDED FHD REAR CAMERA

| Menu Item Type                | Menu Title                                     | Description                                                                                                    | Default | Settings                                                            | Conditions |
|-------------------------------|------------------------------------------------|----------------------------------------------------------------------------------------------------|---------|---------------------------------------------------------------------|------------|
| Recording<br>Settings (cont.) | Low Light Mode                                 | Select when<br>low light mode<br>is on during<br>reciption and the<br>enables the<br>dash cam to<br>record detailed<br>images at night<br>situations. It<br>automatically<br>detects a lack of<br>light and adjusts<br>the exposure<br>overall video<br>clarify. | J       | Disabled<br>Continuous Mode<br>Parking Mode<br>Continuous & Parking |            |
|                               | Impact<br>Sensitivity in<br>Continuous<br>Mode | Sets the impact<br>sensitivity during<br>continuous<br>recording<br>mode. If an<br>impact occurs,<br>the G-sensor<br>detects the<br>change in<br>movement,<br>prompting the<br>dash cam to<br>automatically<br>start recording.                                  | V       | Disabled<br>Lowest<br>Mid<br>High                                   |            |
|                               | Motion<br>Sensitivity                          | Dash cam<br>records when<br>it detects<br>movements<br>within its lens'<br>field of view and<br>stops recording<br>when no motion<br>is detected.                                                                                                    | ~       | Lowest<br>Low<br>Mid<br>High<br>Highest                             | Motion     |

# FULL HIGH DEFINITION DASH CAMERA WITH INCLUDED FHD REAR CAMERA

| Menu Item Type                         | Menu Title                      | Description                                                                 | Default      | Settings                      | Conditions          |     |     |
|----------------------------------------|---------------------------------|-----------------------------------------------------------------------------|--------------|-------------------------------|---------------------|-----|-----|
| Recording                              | Wintertime                      | Select month(s)                                                             | None         | Nov                           | Motion / Time Lapse |     |     |
| Settings (cont.) Battery<br>Protection | Protection                      | protection is<br>desired for                                                |              | Dec                           |                     |     |     |
|                                        |                                 | battery during<br>cold weather.                                             |              | Jan                           |                     |     |     |
|                                        |                                 | Threshold is<br>increased by                                                |              | Fab                           |                     |     |     |
|                                        |                                 | 0.2V.                                                                       |              | Mar                           |                     |     |     |
|                                        |                                 |                                                                             |              | Apr                           |                     |     |     |
|                                        |                                 |                                                                             |              | May                           |                     |     |     |
|                                        |                                 |                                                                             |              | nuL                           |                     |     |     |
|                                        |                                 |                                                                             |              | Jul                           |                     |     |     |
|                                        |                                 |                                                                             |              | Aug                           |                     |     |     |
|                                        |                                 |                                                                             |              |                               |                     |     | Sep |
|                                        |                                 |                                                                             |              | Oct                           |                     |     |     |
|                                        | Audio                           | This feature<br>allows the dash                                             | √            | Enabled                       |                     |     |     |
|                                        |                                 | cam to record<br>audio.                                                     |              | Disabled                      |                     |     |     |
|                                        | Power Off Timer                 | This feature is                                                             | √            | Disabled                      | Motion / Time Lapse |     |     |
|                                        |                                 | Parking Mode<br>is Enabled to<br>automatically<br>turn off OPSIS            | Parking Mode | Parking Mode<br>is Enabled to |                     | 3hs |     |
|                                        | automatically<br>turn off OPSIS |                                                                             |              | 6hrs                          |                     |     |     |
|                                        |                                 | while in Parking<br>Mode once                                               |              | 12hrs                         |                     |     |     |
|                                        |                                 | time limit has                                                              |              | 48hrs                         |                     |     |     |
|                                        |                                 | be used when<br>only want to<br>record for a<br>specific amount<br>of time. |              | 72hrs                         |                     |     |     |

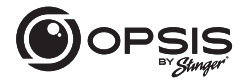

### FULL HIGH DEFINITION DASH CAMERA WITH INCLUDED FHD REAR CAMERA

| Menu Item Type                | Menu Title                       | Description                                                                                                    | Default | Settings            | Conditions          |  |        |
|-------------------------------|----------------------------------|----------------------------------------------------------------------------------------------------|---------|---------------------|---------------------|--|--------|
| Recording<br>Settings (cont.) | Battery<br>Protection            | This feature is<br>available when<br>Parking Mode<br>is Enabled to<br>automatically<br>turn off<br>OPSIS once<br>the voltage<br>threshold has<br>been reached. | V       | Enabled<br>Disabled | Motion / Time Lapse |  |        |
|                               | Battery<br>Protection<br>for 12V | Select the<br>voltage level<br>for the Battery<br>Protection                                                                                                   |         | 11.6 V<br>11.7 V    | Motion / Time Lapse |  |        |
|                               |                                  | threshold for 12V<br>batteries.                                                                                                    |         | 11.8 V              |                     |  |        |
|                               |                                  |                                                                                                    |         | 11.9 V              |                     |  |        |
|                               |                                  |                                                                                                    | ~       | 12.0 V              |                     |  |        |
|                               |                                  |                                                                                                    |         |                     |                     |  | 12.1 V |
|                               |                                  |                                                                                                    |         | 12.2 V              |                     |  |        |
|                               |                                  |                                                                                                    |         | 12.3 V              |                     |  |        |
|                               | Battery<br>Protection            | Select the<br>voltage level                                                                                                    |         | 23.2 V              | Motion / Time Lapse |  |        |
|                               | for 24V                          | for the Battery<br>Protection                                                                                                    |         | 23.4 V              |                     |  |        |
|                               |                                  | threshold for 24V<br>batteries.                                                                                                    |         | 23.6 V              |                     |  |        |
|                               |                                  |                                                                                                    |         | 23.8 V              |                     |  |        |
|                               |                                  |                                                                                                    | ~       | 24.0 V              |                     |  |        |
|                               |                                  |                                                                                                    |         | 24.2 V              |                     |  |        |
|                               |                                  |                                                                                                    |         | 24.4 V              |                     |  |        |
|                               |                                  |                                                                                                    |         | 24.6 V              |                     |  |        |

# FULL HIGH DEFINITION DASH CAMERA WITH INCLUDED FHD REAR CAMERA

| Menu Item Type                    | Menu Title      | Description                                                                                            | Default | Settings | Conditions                                        |
|-----------------------------------|-----------------|----------------------------------------------------------------------------------------------------|---------|----------|---------------------------------------------------|
| ADAS Features<br>(**GPS required) | Vehicle Type    | Select the                                                                                             | 1       | Sedan    |                                                   |
|                                   |                 | that OPSIS is<br>installed in.                                                                         |         | SUV      |                                                   |
|                                   |                 |                                                                                                    |         | Truck    |                                                   |
|                                   | Initialize ADAS |                                                                                                    |         |          |                                                   |
|                                   | LDWS (Lane      | An alert will                                                                                          | 1       | Disabled | Parameter: Crossing over                          |
|                                   | Warning System) | senses the<br>vehicle leaving                                                                          |         | Low      | speed; Will "re-align"<br>itself after 15 seconds |
|                                   |                 | the lane.                                                                                              |         | Mid      |                                                   |
|                                   |                 |                                                                                                    |         | High     |                                                   |
|                                   | LDWS Speed      | Set the speed<br>when detection<br>will start.                                                         |         | 30mph    |                                                   |
|                                   |                 |                                                                                                    |         | 40mph    |                                                   |
|                                   |                 |                                                                                                    | √       | 50mph    |                                                   |
|                                   |                 |                                                                                                    |         | 65mph    |                                                   |
|                                   | FCWS (Forward   | An alert will<br>sound when a<br>safe distance is<br>not maintained<br>between your<br>vehicle and the | 1       | Disabled | Parameter: Detected                               |
|                                   | Warning System) |                                                                                                    |         | Low      | (32kph)                                           |
|                                   |                 |                                                                                                    |         | Mid      |                                                   |
|                                   |                 | vehicle in front<br>of you.                                                                            |         | High     |                                                   |
|                                   | Low Speed       | The low                                                                                                | 1       | Disabled |                                                   |
|                                   | rews            | triggered when<br>the vehicle is                                                                       |         | Low      |                                                   |
|                                   |                 | travelling at<br>19mph (30kph)                                                                         |         | Mid      |                                                   |
|                                   |                 | or lower.                                                                                              |         | High     |                                                   |

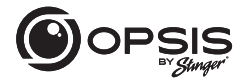

### FULL HIGH DEFINITION DASH CAMERA WITH INCLUDED FHD REAR CAMERA

| Menu Item Type           | Menu Title                                      | Description                                                                                                    | Default | Settings            | Conditions                                                                         |
|--------------------------|-------------------------------------------------|----------------------------------------------------------------------------------------------------|---------|---------------------|------------------------------------------------------------------------------------|
| ADAS Features<br>(cont.) | FVDW (Front<br>Vehicle<br>Departure<br>Warning) | When the<br>vehicle is<br>stopped at an<br>intersection or<br>in traffic, FVDW<br>informs the<br>driver when<br>the vehicle<br>in front has<br>started to move,<br>preventing<br>delayed<br>departure. | Ý       | Enabled<br>Disabled | Parameter: Detected<br>vehicle speed is 0 mph<br>(kph) for a theast 15<br>seconds. |
| System Settings          | Language                                        | Select the                                                                                                    | √       | English             |                                                                                    |
|                          |                                                 | voice prompts.                                                                                                    |         | Spanish             |                                                                                    |
|                          |                                                 |                                                                                                    |         |                     | French                                                                             |
|                          |                                                 |                                                                                                    |         | Korean              |                                                                                    |
|                          |                                                 |                                                                                                    |         | Chinese             |                                                                                    |
|                          |                                                 |                                                                                                    |         | Japanese            |                                                                                    |
|                          |                                                 |                                                                                                    |         | Arabic              |                                                                                    |
|                          |                                                 |                                                                                                    |         | German              |                                                                                    |
|                          | Volume                                          |                                                                                                    |         | Off                 |                                                                                    |
|                          |                                                 |                                                                                                    |         | Low                 |                                                                                    |
|                          |                                                 |                                                                                                    | ~       | Mid                 |                                                                                    |
|                          |                                                 |                                                                                                    |         | High                |                                                                                    |

# FULL HIGH DEFINITION DASH CAMERA WITH INCLUDED FHD REAR CAMERA

| Menu Item Type  | Menu Title      | Description                                                                                                    | Default | Settings                         | Conditions |
|-----------------|-----------------|----------------------------------------------------------------------------------------------------|---------|----------------------------------|------------|
| System Settings | Notification    | Select which                                                                                                    | √       | Wi-Fi                            |            |
| (cont.)         | Aleris          | enable.                                                                                                    | 1       | GPS                              |            |
|                 |                 |                                                                                                    | ~       | Continuous Rec                   |            |
|                 |                 |                                                                                                    | ~       | Entering Parking Mode            |            |
|                 |                 |                                                                                                    | V       | Events During Parking<br>Mode    |            |
|                 | Time Zone       | Select time zone<br>based on UTC.<br>Starting from<br>-12:00 to +13:00                                                                                    | 1       | UTC -08:00                       |            |
|                 | Daylight Saving | If the time zone<br>is set correctly<br>but the time<br>is still off by an<br>hour, correct<br>it by enabling<br>or disabling<br>daylight saving<br>time. | V       | Enabled<br>Disabled              |            |
|                 | Date Format     | Select preferred<br>date format.                                                                                                    | V       | YYYYMMDD<br>DDMMYYYY<br>MMDDYYYY |            |
|                 | Time Stamp      | Enable a time<br>stamp on the<br>footage via<br>GPS. (If GPS<br>is not built-in,<br>an external<br>GPS antenna is<br>required).                           | V       | On<br>Off                        |            |

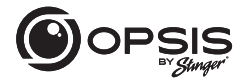

#### FULL HIGH DEFINITION DASH CAMERA WITH INCLUDED FHD REAR CAMERA

| Menu Item Type             | Menu Title                                     | Description                                                                                                    | Default | Settings                              | Conditions |
|----------------------------|------------------------------------------------|----------------------------------------------------------------------------------------------------|---------|---------------------------------------|------------|
| System Settings<br>(cont.) | Speed Stamp                                    | Imprint the<br>vehicle's exact<br>speed stamp on<br>footage. (If GPS<br>is not built-in,<br>an external<br>GPS antenna is<br>required). | V       | On<br>Off                             |            |
|                            | Security LED<br>(Front)                        | Select to have<br>flashing LED on<br>at all times.                                                                                      | ~       | On<br>Off                             |            |
|                            | Speed Unit                                     |                                                                                                    |         | kph                                   |            |
|                            |                                                |                                                                                                    | ~       | mph                                   |            |
| Network Settings           | Network<br>Function                            | The Network<br>Function Setting<br>enables OPSIS<br>to connect to<br>Cloud Servers to<br>allow use of the<br>Cloud Features.            | V       | Enabled<br>Disabled                   |            |
|                            | Strong Impact<br>Notification<br>While Driving | If a strong<br>impact is<br>detected while<br>driving, send<br>notification to<br>phones logged<br>into the Cloud<br>Account.           | V       | Disabled<br>Low Impact<br>High Impact |            |

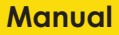

# FULL HIGH DEFINITION DASH CAMERA WITH INCLUDED FHD REAR CAMERA

| Menu Item Type              | Menu Title                                                   | Description                                                                                                    | Default | Settings            | Conditions                             |
|-----------------------------|--------------------------------------------------------------|----------------------------------------------------------------------------------------------------|---------|---------------------|----------------------------------------|
| Network Settings<br>(cont.) | Uploading<br>Driving Impact<br>Video                         | When an<br>accident or<br>strong impact<br>is detected<br>while driving,<br>OPSIS will<br>automatically<br>upload footage<br>to the cloud<br>only if the<br>dash cam is<br>connected to a<br>hotspot.    | ~       | Enabled<br>Disabled |                                        |
|                             | Strong Impact<br>Notification<br>While Parked                | Depending<br>on the setting<br>of impact<br>sensitivity in<br>Parking Mode, if<br>a strong impact<br>is detected<br>while parked,<br>send notification<br>to phones<br>logged into the<br>Cloud Account. | V       | Disabled<br>Enabled | Energy Saving / Motion /<br>Time Lapse |
|                             | Uploading<br>Strong Impact<br>Video Recorded<br>While Parked | When an<br>accident or<br>strong impact<br>is detected<br>while parked,<br>OPSIS will<br>automatically<br>upload footage<br>to the cloud<br>only if the<br>dash cam is<br>connected to a<br>hotspot.     | V       | Enabled<br>Disabled | Energy Saving / Motion /<br>Time Lapse |

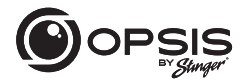

### FULL HIGH DEFINITION DASH CAMERA WITH INCLUDED FHD REAR CAMERA

| Menu Item Type   | Menu Title      | Description                   | Default | Settings  | Conditions |
|------------------|-----------------|-------------------------------|---------|-----------|------------|
| Network Settings | Streamer        | If the live stream            | ~       | Start     |            |
| (cont.)          |                 | (Live View) will<br>not work. |         | Stop      |            |
|                  | Wi-Fi / Hotspot |                               | √       | Wi-Fi     |            |
|                  | 3               |                               |         | Hotspot   |            |
| AP SSID Settings | APSSID          |                               |         | OPSIS_XX  |            |
|                  | AP WPA PSK      |                               |         | 123456789 |            |

FULL HIGH DEFINITION DASH CAMERA WITH INCLUDED FHD REAR CAMERA

### Memory Partition:

Partitioning of the memory card allocates a specific percentage of the space depending on purpose of use of the dash cam. Default percentages are shown below:

|                         | Continuous<br>Recording<br>Priority | Incident<br>Recording<br>Priority | Parking<br>Recording<br>Priority | Manual<br>Recording<br>Priority | Driving<br>Recording<br>Priority |
|-------------------------|-------------------------------------|-----------------------------------|----------------------------------|---------------------------------|----------------------------------|
| cont_rec                | 63%                                 | 45%                               | 35%                              | 35%                             | 79%                              |
| evt_rec                 | 12%                                 | 21%                               | 10%                              | 15%                             | 9%                               |
| manual_rec              | 9%                                  | 9%                                | 9%                               | 40%                             | 12%                              |
| motion_<br>timelaps_rec | 12%                                 | 14%                               | 42%                              | 5%                              | 0%                               |
| parking_rec             | 5%                                  | 12%                               | 5%                               | 5%                              | 0%                               |

### Dash Camera Specs:

| Dimensions/Weight     | 98 x 34.8 x 30 mm / 71.7 g<br>3.86 x 1.37 x 1.18 inch / 0.16 lb |  |  |
|-----------------------|-----------------------------------------------------------------|--|--|
| Memory                | microSD memory card<br>128GB max (UHS-I)                        |  |  |
| Camera Sensor         | 2.0 Megapixel, 1/2.8"                                           |  |  |
| Viewing Angle (lens)  | Approximately 135° (diagonally)                                 |  |  |
| Video                 | FHD (1920 x 1080) / H.264 / file extension: MP4                 |  |  |
| Frame Rate            | Maximum 30 fps                                                  |  |  |
| Audio                 | HE-AAC                                                          |  |  |
| GPS                   | Optional External GPS support (port)                            |  |  |
| Acceleration Sensor   | 3-axis acceleration sensor (3D, ±3G)                            |  |  |
| Rear Camera           | V-IN port                                                       |  |  |
| Power Input           | DC 12 / 24 V supported                                          |  |  |
| Power Consumption     | 2ch:0.32A@13V / 1ch:0.23A@13V                                   |  |  |
| Auxiliary Power Unit  | Super capacitor                                                 |  |  |
| LED Indicator         | Rec LED, Wi-Fi LED                                              |  |  |
| Mic/Speaker           | Built-in/Built-in                                               |  |  |
| Operating temperature | 14 – 140°F / -10 – 60°C                                         |  |  |
| Storage temperature   | -4−158°F / -20−70°C                                             |  |  |

# FULL HIGH DEFINITION DASH CAMERA WITH INCLUDED FHD REAR CAMERA

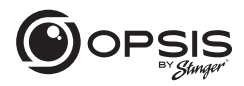

### Rear Camera Specs:

| Dimensions/Weight     | 60.0 x 25.0 x 33.7 mm / 23.7 g<br>2.36 x 0.98 x 1.32 inch / 0.052 lb |  |  |
|-----------------------|----------------------------------------------------------------------|--|--|
| Camera Sensor         | 2.0 Megapixel, 1/2.9"                                                |  |  |
| Viewing Angle (lens)  | Approximately 130° (diagonally)                                      |  |  |
| Video                 | FHD (1920 x 1080) / H.264 / file extension: MP4                      |  |  |
| Frame Rate            | Maximum 30 fps                                                       |  |  |
| LED Indicator         | Security LED                                                         |  |  |
| Operating Temperature | 14 – 140°F / -10 – 60°C                                              |  |  |
| Storage Temperature   | -4 − 158°F / -20 − 70°C                                              |  |  |

# Warranty

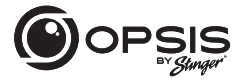

FULL HIGH DEFINITION DASH CAMERA WITH INCLUDED FHD REAR CAMERA

### STINGER LIMITED PRODUCT WARRANTY (NON-TRANSFERABLE)

Stinger, a Florida corporation (Stinger) warrants to the original retail purchaser, that the Stinger branded automotive product(s) purchased from an Stinger Authorized Dealer and/or new car dealership, and installed in the original vehicle, are free from defects in materials or workmanship under normal use and conditions for a minimum period of 1 Year from date of retail purchase, whichever comes first. A sales receipt or vehicle purchase contract, showing the installation date and Stinger product details are required to verify proof of retail purchase. No warranty registration is required. Should the product(s) or any part thereof be determined defective during the applicable warranty period, the defective product(s) will be repaired or replaced with equivalent reconditioned product(s), at Stinger sole option. To obtain warranty service, the product(s) must be returned to an Stinger authorized dealer along with proof of retail purchase.

Stinger Products purchased from an unauthorized dealer are excluded from warranty coverage.

#### Exclusions

- Repair or installation labor.
- Elimination of externally generated static or noise, or the correction reception problems or loss of service due to Terrestrial Radio, Satellite Radio, Phone, Bluetooth, TV, or Navigation signals.
- Costs incurred and/or loss of vehicle use for installation, removal or reinstallation of the product(s).
- Damage to, Non-Stinger cameras, non-Stinger speakers, non-Stinger accessories, software or vehicle electrical systems.
FULL HIGH DEFINITION DASH CAMERA WITH INCLUDED FHD REAR CAMERA

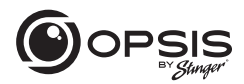

• Cosmetic damage or damage due to negligence, misuse, abuse, failure to follow operating instructions, accidental spills or customer applied cleaners. chemicals, salt, hail, windstorms, lightning or extreme temperatures.

Damage due to improper installation or connection, improper connection to equipment
of another manufacturer or modification of existing equiment.
 Product(s) which have
been opened or tampered with for any reason or which have been damaged due to
alteration or service performed by anyone other than Stinger.

• Back-Up Camera (if so equipped): damage or loss due to improper use, failure to clean the camera lens, understanding of the camera's capabilities and limitations

The extent of Stinger liability under this warranty is limited to the repair or replacement provided above and, in no event, shall Stinger liability exceed the purchase price paid by purchaser for the product. Except as expressly set forth in this limited warranty, Stinger makes no other warranties, expressed or implied, including any implied warranties of merchantability and filness for a particular purpose. Stinger expressly disclaims all warranties not stated in this limited warranty. Any implied warranties that may be imposed by law are limited to the terms of this expressed limited warranty.

Some states do not allow limitation on how long an implied warranty lasts. In such states, the limitations or exclusions of this Limited Warranty may not apply. Some states do not allow the exclusion or limitation of incidental or consequential damages. In such states, the exclusion or limitation of this Limited Warranty may have other rights, which vary from state to state.

Stinger | 15500 Lightwave Dr Clearwater, FL 33760 | stingersolutions.com

# CÁMARA FHD PARA AUTOS

# EL MANUAL

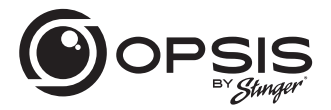

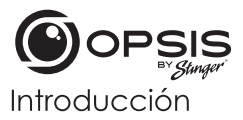

Cámara FHD Para autos con Cámara trasera FHD

#### Gracias por adquirir su cámara para autos OPSIS.

En Stinger creemos que una cámara para autos debe ser algo más que un dispositivo de grabación pasivo; debe ser un compañero fiable.

Las cámaras para autos OPSIS™ ofrecen a los conductores la seguridad de saber que podrán capturar pruebas claras y nítidas de primera mano de incidentes, en caso de necesidad.

Con funciones de configuración fáciles de usar, OPSIS graba los alrededores de su vehículo estacionado para garantizar que su esté seguro y a salvo. OPSIS también observa el comportamiento de otros conductores a su alrededor.

Siempre manténgase alerta, no se pierda ni un momento con OPSIS de Stinger

# Contenido de la caja

- Cámara para autos principal (frontal)
- Soporte delantero de la cámara para autos con adhesivo
- Cámara para autos trasera con adhesivo
- Arnés de cableado
- Arnés adaptador para encendedor de cigarrillos
- Tarjeta microSD de 32 GB

(ya insertada en la unidad)

# Cámara trasera

LED indicador de seguridad

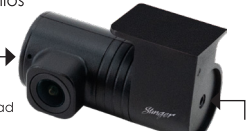

Puerto de salida de 2 CANALES (a la cámara frontal)

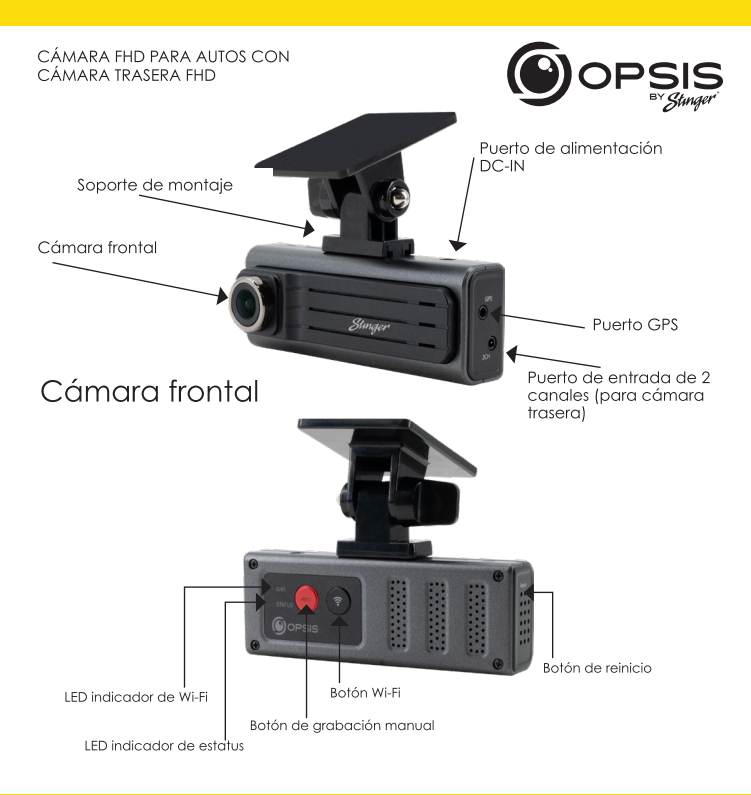

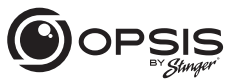

CÁMARA FHD PARA AUTOS CON CÁMARA TRASERA FHD

#### Led indicador de estatus

| Indicador<br>LED | Estatus                                   | Definición                                                   |
|------------------|-------------------------------------------|--------------------------------------------------------------|
| Wi-Fi            | LED azul intermitente/<br>LED azul sólido | Búsqueda de punto de conexión/<br>Conectado a punto conexión |
|                  | LED verde intermitente/                   | Búsqueda de Wi-Fi/                                           |
|                  | LED verde sólido                          | Conectado a Wi-Fi                                            |

#### Botón de función

| Botón            | Pulsar*          | Función                                               |  |  |
|------------------|------------------|-------------------------------------------------------|--|--|
| (                | < 3s             | Grabación manual                                      |  |  |
| REC              | 3s < Pulsar < 5s | Grabación de voz activada/desactivada                 |  |  |
|                  | > 5s             | Formatear la tarjeta de memoria                       |  |  |
|                  | < 3s             | Wi-Fi-Modo red/Modo punto de conexión                 |  |  |
| ( <del>?</del> ) | 3s < Pulsar < 5s | Sin función                                           |  |  |
|                  | > 5s             | Restablecer los valores predeterminados de<br>fábrica |  |  |

\*Al pulsar el botón, se oirá un pitido cada 3 y 5 segundos. Sonará un pitido y, al soltar el botón, se ejecutará la función especificada.

CÁMARA FHD PARA AUTOS CON CÁMARA TRASERA FHD

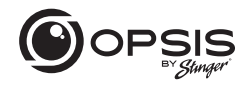

#### Instalación de la cámara para autos OPSIS de Stinger:

\*Para un mejor posicionamiento, se recomienda mirar la vista en directo de la cámara desde la aplicación antes de montarla.

Seleccione una ubicación en el parabrisas donde se pueda grabar la vista frontal del vehículo. Aseaúrese de aue el dispositivo no obstruya la vista del conductor.

Limpie a fondo el lugar de montaje.

Sujete el soporte a la cámara para autos y péguelo al parabrisas en el lugar deseado.

Conecte la energía a su cámara para autos mediante el arnés de cableado o el arnés adaptador del encendedor de cigarrillos.

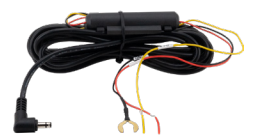

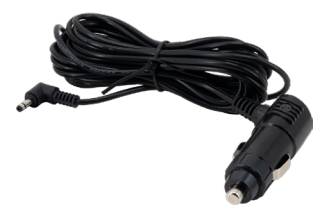

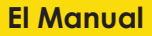

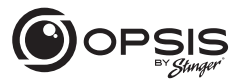

CÁMARA FHD PARA AUTOS CON CÁMARA TRASERA FHD

La cámara para autos se encenderá automáticamente y empezará a grabar en la tarjeta SD.

#### Modos de grabación:

| Grabación continua                   | Graba videos en segmentos de 1 minuto<br>(admite dos canales para grabar la vista frontal<br>y trasera)                           |
|--------------------------------------|----------------------------------------------------------------------------------------------------|
| Grabación de incidentes              | Graba 10 segundos antes y después del incidente<br>(total 20 segundos)                                                            |
| Grabación manual                     | Graba desde 10 segundos antes y 50 segundos<br>después de iniciar la grabación manualmente<br>(total 1 minuto)                    |
| Grabación en modo<br>estacionamiento | Desactivado(por defecto); opciones en la aplicación                                                                               |
| Grabación de audio                   | Pulsa el botón de grabación de voz para activar o<br>desactivar la grabación de audio; por defecto, la<br>grabación está activada |

GPS (soporte GPS externo opcional)

Alerta de voz "GPS conectado" cuando el GPS está conectado.

Cámara FHD Para Autos Con Cámara trasera FHD

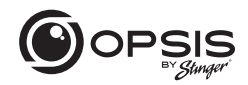

Para gestionar los ajustes de su cámara para autos, descargue aquí la aplicación OPSIS de Stinger para iOS o Android al escanear este código QR:

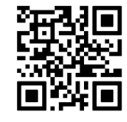

Después de descargar la aplicación, ábrala y pulse "Create an Account".

Para crear una cuenta, rellene la información requerida (su dirección de correo electrónico (ID)) y cree una contraseña. OPSIS le enviará un correo electrónico de verificación con un código a la dirección de correo electrónico que haya facilitado. Introduzca el código en la aplicación para completar la configuración de la cuenta.

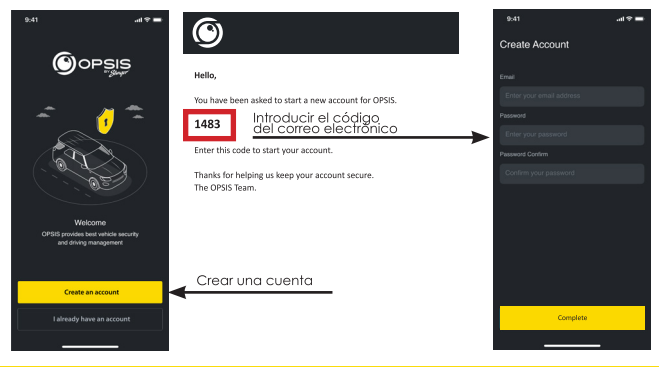

correo electrónico: support@opsisbystinger.com telf.: 866-931-8021

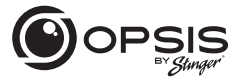

Cámara FHD Para autos con Cámara trasera FHD

#### Para conectar OPSIS a Wi-Fi por primera vez:

Pulse " + Add Device" y siga las instrucciones que aparecen en pantalla. Pulsa el botón Wi-Fl de la cámara para autos. El LED indicador de Wi-Fi empezará a parpadear en verde. Asegúrese de que el Wi-Fi esté activado en su dispositivo (teléfono inteligente). Conéctese a la red Wi-Fi "OPSIS\_xx" (ej: OPSIS\_08).

Introduzca la contraseña Wi-Fi: 123456789

Una vez encontrada y conectada la cámara para autos, aparecerá una notificación en la aplicación. En este momento, el LED indicador de Wi-Fi debería estar iluminado en verde.

#### Para configurar el punto de conexión por primera vez:

NOTA: La cámara para autos debe estar conectada a un teléfono inteligente mediante Wi-Fi.

En la aplicación, vaya a "My Device" y luego a "Cloud Setting on OPSIS App".

Introduzca la información del punto de conexión: SSID y contraseña del Wi-Fi, después pulse "Save".

Es posible que el teléfono inteligente se desconecte de la aplicación OPSIS una vez transcurrido el tiempo de espera.

El LED indicador de Wi-Fi parpadeará en azul cuando busque el punto de conexión. Cuando la cámara para autos esté conectada, el LED azul estará fijo.

Para obtener información detallada, descargue el manual completo: www.stingersolutions.com/pages/opsis

CÁMARA FHD PARA AUTOS CON CÁMARA TRASERA FHD

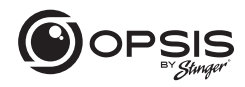

#### Actualización del firmware:

| 9-10               | * 🖽              |  |  |  |  |  |
|--------------------|------------------|--|--|--|--|--|
| Device Setting     |                  |  |  |  |  |  |
| OPSIS Information  |                  |  |  |  |  |  |
|                    | DC-H3-FG         |  |  |  |  |  |
|                    | 1.4.3.04         |  |  |  |  |  |
|                    | 2.0.1            |  |  |  |  |  |
|                    | Disconnected     |  |  |  |  |  |
|                    | 1.4.3.05/102.4MB |  |  |  |  |  |
| Firmware Up        | cate             |  |  |  |  |  |
|                    | >                |  |  |  |  |  |
| Camera Settings    | >                |  |  |  |  |  |
| Recording Settings | >                |  |  |  |  |  |
| ADAS Features      | >                |  |  |  |  |  |
| System Settings    | >                |  |  |  |  |  |
| Network Settings   | >                |  |  |  |  |  |
| AP SSID Settings   | >                |  |  |  |  |  |

Una vez que la aplicación esté conectada al dispositivo, buscará automáticamente el último firmware.

Si hay una actualización de firmware disponible, se resoltará el botón "Firmware Update" en los Ajustes del dispositivo. Pulse el botón "Firmware Update" para iniciar la actualización. Una vez finalizada la actualización del firmware, la cámara para autos se reiniciará automáticamente. La actualización puede tardar unos minutos en instalarse. Cuando la actualización haya finalizado, se anunciará "La actualización ha finalizado". También puede pedir reformatear la tarjeta SD al final del proceso. Mantenga pulsado "REC" más de 5 segundos en la cámara para autos para completar.

NOTA: Al reformatear la tarjeta se borrarán todos los archivos. Asegúrese de guardar los archivos deseados antes de iniciar el proceso de actualización del firmware.

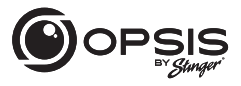

CÁMARA FHD PARA AUTOS CON CÁMARA TRASERA FHD

#### Visor de PC:

El visor de PC se puede descargar desde opsisbystinger.com y es compatible con Mac y Windows.

Le permite ver la configuración y los videos de la tarjeta microSD de OPSIS.

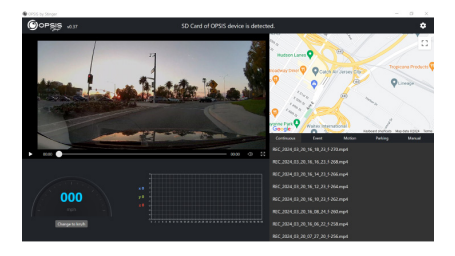

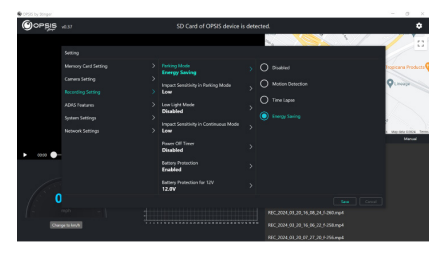

CÁMARA FHD PARA AUTOS CON CÁMARA TRASERA FHD

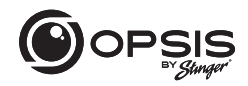

#### Función Wi-Fi:

En la aplicación OPSIS by Stinger, cuando se conecta a Wi-Fi, usted podrá:

- Ver la información actual de la cámara de tablero y la versión de la app
- Administrar la configuración de la cámara de tablero

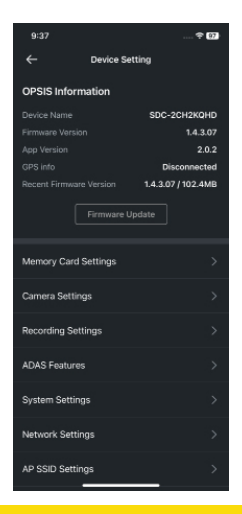

correo electrónico: support@opsisbystinger.com telf.: 866-931-8021

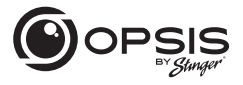

#### CÁMARA FHD PARA AUTOS CON CÁMARA TRASERA FHD

En la aplicación OPSIS by Stinger, cuando se conecta a Wi-Fi, usted podrá:

- Ver video en vivo tanto de la cámaras delantera como la trasera

Las líneas guías se pueden habilitar o deshabilitar para ayudar con el alineamiento y posición de la cámara de tablero

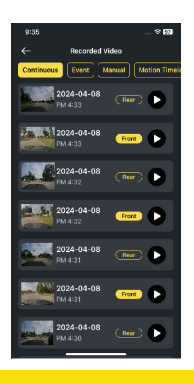

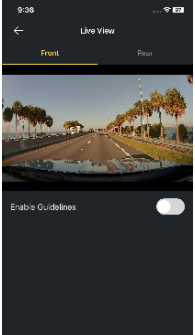

- Ver los videos grabados

CÁMARA FHD PARA AUTOS CON CÁMARA TRASERA FHD

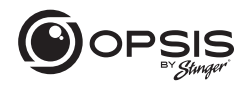

En la aplicación OPSIS by Stinger, cuando se conecta a Wi-Fi, usted podrá:

- Descargar videos

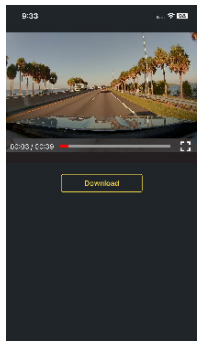

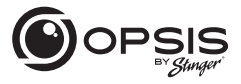

#### CÁMARA FHD PARA AUTOS CON CÁMARA TRASERA FHD

#### Funciones del punto de acceso:

Cuando su cámara de tablero está conectada a un punto de acceso (hotspot), usted podrá:

- Crear, modificar o eliminar geofences\*\*

Una geofence es una valla o límite virtual alrededor de una ubicación. Establezca el radio de la geofence entre 0.1mi y 2000 mi (161m a 3218km). \*\*Se requiere antena GPS

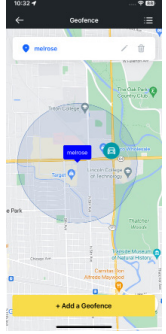

- Recibir notificaciones al salir o llegar al área establecida

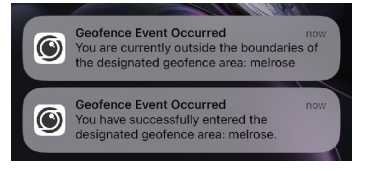

CÁMARA FHD PARA AUTOS CON CÁMARA TRASERA FHD

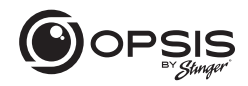

Cuando su cámara de tablero está conectada a un punto de acceso (hotspot), usted podrá:

- Recibir alertas de notificación cuando se carguen videos de incidentes

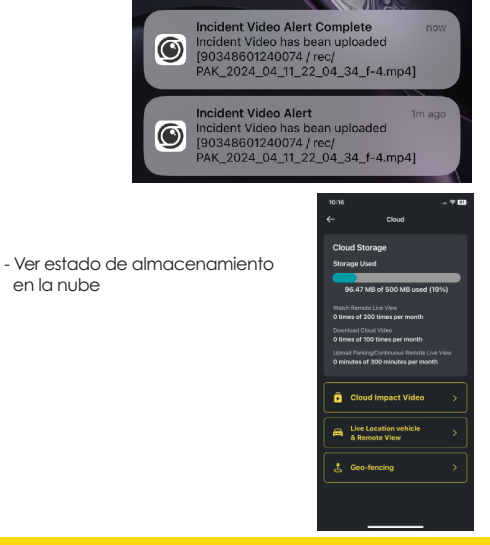

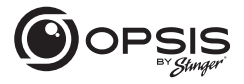

#### CÁMARA FHD PARA AUTOS CON CÁMARA TRASERA FHD

Cuando su cámara de tablero está conectada a un punto de acceso (hotspot), usted podrá:

- Subir automáticamente a la nube un video de fuerte impacto

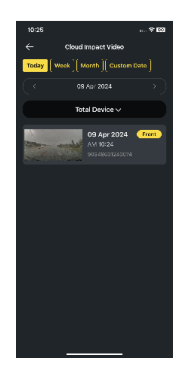

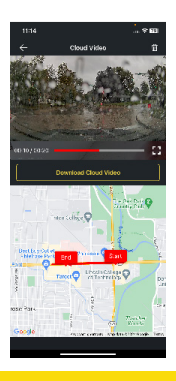

- Reproducir videos almacenados en la nube y descargarlos.

CÁMARA FHD PARA AUTOS CON CÁMARA TRASERA FHD

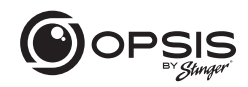

- Monitorear su vehículo de forma remota en tiempo real, desde cualquier lugar y en cualquier momento.

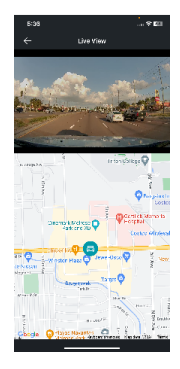

Todo a través de la aplicación OPSIS by Stinger o conectado a opsisbystinger.com

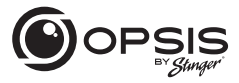

CÁMARA FHD PARA AUTOS CON CÁMARA TRASERA FHD

#### Configuración de las funciones de ADAS:

Para comenzar a utilizar las funciones ADAS, será necesario completar la calibración.

"Inicializar ADAS" estará en el estado "Sin calibrar".

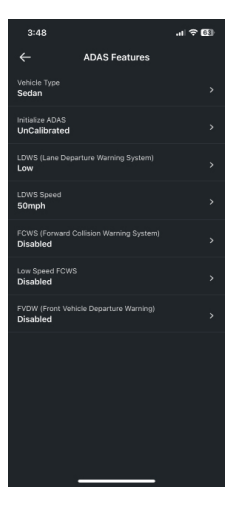

#### CÁMARA FHD PARA AUTOS CON CÁMARA TRASERA FHD

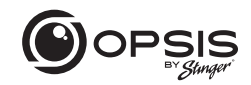

- Seleccione su tipo de vehículo.

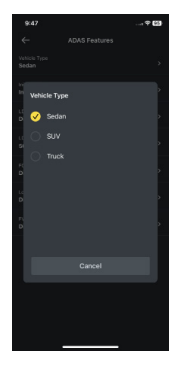

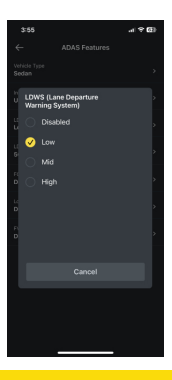

- Habilite la opción LDWS. (Ajuste bajo para fines de calibración).

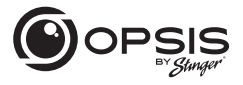

#### CÁMARA FHD PARA AUTOS CON CÁMARA TRASERA FHD

- Seleccione "Inicializar ADAS" y elija "Sí" para comenzar la calibración.

Con el LDWS habilitado, conduzca el vehículo por encima de 18 mph (30 km/h) durante aproximadamente 1 minuto. Se guardarán los datos de calibración de esta unidad.

Hasta que se complete la calibración y la advertencia de LDWS emita 2 pitidos, los datos de calibración se seguirán recopilando durante cada viaje por encima de 18 mph.

| 3:41                  |            |                 | . ( † G) |
|-----------------------|------------|-----------------|----------|
| ←                     |            |                 |          |
| Vehicle Sedan         |            |                 |          |
| tritialize<br>Calibra |            |                 |          |
| LOWS (L<br>Disable    |            |                 |          |
| LD365.0               |            |                 |          |
| FC<br>D               | Begin ADAS | initialization: |          |
| Þ                     |            | Yes             | •        |
| Disable               | d          |                 |          |
|                       |            |                 |          |
|                       |            |                 |          |
|                       |            |                 |          |
|                       |            |                 |          |

| 3:42                              |               | at ≎ (2) |
|-----------------------------------|---------------|----------|
|                                   | ADAS Features |          |
| Vehicle Type<br>Sedan             |               |          |
| Histolize ADAS<br>Calibration Pro | gress         |          |
| LDWS (Lane Depi<br>Low            |               |          |
| LDWS Speed<br>60mph               |               |          |
| FCWS (Forward C<br>Disabled       |               |          |
| Low Speed FCWS<br>Disabled        |               |          |
| FVDW (Front Vehi<br>Disabled      |               |          |
|                                   |               |          |
|                                   |               |          |
|                                   |               |          |
|                                   |               |          |

- Durante la calibración, el estado de "Inicializar ADAS" se actualizará a "Progreso de calibración

CÁMARA FHD PARA AUTOS CON CÁMARA TRASERA FHD

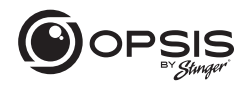

 - Una vez que se haya completado la calibración el estado aparecerá como "Calibrado".

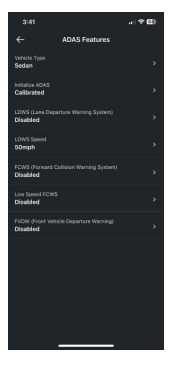

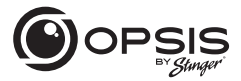

CÁMARA FHD PARA AUTOS CON CÁMARA TRASERA FHD

#### Configuración de OPSIS:

La configuración de la cámara de tablero se puede modificar en la aplicación o en el visor de PC.

| Tipo de Elemento<br>del Menú                 | Título del Menú                       | Descripción                                                                                                    | Por<br>defecto | Ajustes                                                                                                    | Condiciones |
|----------------------------------------------|---------------------------------------|----------------------------------------------------------------------------------------------------|----------------|----------------------------------------------------------------------------------------------------|-------------|
| Configuración<br>de la Tarjeta de<br>Memoria | Partición de la<br>Memoria            | Asigne un<br>porcentaje<br>especifico<br>de espacio<br>del propósito del<br>uso de la cómara<br>de tablero.<br>(Consulte la tabla<br>de Partición de<br>Memoria) | ~              | Prioridad Continua<br>Prioridad de Incidentes<br>Prioridad de<br>Estacionamiento<br>Prioridad Manual<br>Solo Grabación de<br>Conducción                                                                         |             |
|                                              | Formatear<br>su tarjeta de<br>memoria | Iniciar el<br>formateo de<br>la tarjeta de<br>memoria.                                                                                                    |                |                                                                                                    |             |
|                                              | Sobrescribir<br>videos                | Seleccione qué<br>grabaciones<br>se pueden<br>sobrescribir/<br>regrabar en<br>bucle.                                                                             | ~              | Grabación Continua<br>Registro de Incidentes en<br>Modo Continuo<br>Grabación de Detección<br>de Movimiento en Modo<br>Estacionamiento<br>Registro de Incidentes en<br>Modo Estacionamiento<br>Grabación Manual |             |
| Ajustes de la<br>cámara                      | Brillo (frontal)                      |                                                                                                    | 1              | Oscuro<br>Medio<br>Brillante                                                                                                    |             |

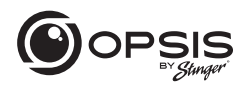

| Tipo de Elemento<br>del Menú             | Título del Menú                                          | Descripción                                                                                                    | Por defecto | Ajustes                                                                                 | Condiciones                                            |
|------------------------------------------|----------------------------------------------------------|----------------------------------------------------------------------------------------------------|-------------|-----------------------------------------------------------------------------------------|--------------------------------------------------------|
| Configuración<br>de la cámara<br>(cont.) | Brillo (†rasera)                                         |                                                                                                    | V           | Oscuro<br>Medio<br>Brillante                                                            |                                                        |
|                                          | Girar la cámara<br>trasera                               | Rotar la imagen de<br>la cámara trasera.<br>Esto significa que la<br>imagen se voltea<br>horizontalmente, así<br>como verticalmente.                                                                                                    | V           | Habilitado<br>Deshabilitado                                                             |                                                        |
| Configuración de<br>grabación            | Modo<br>Estacionamiento                                  | Seleccione el modo<br>de grabación<br>cuando el vehículo<br>esté estacionado.<br>Detección de<br>Movimiento comienza<br>a grabar cuando se<br>verifica movimiento.<br>Intervalo de Tiempo<br>que el vehículo está<br>estacionado. Ahorro<br>de Energía comienza a<br>grabar cuando solo se<br>detecte el impacto. | V           | Deshabilitado<br>Detección de<br>Movimiento<br>Intervalo de Tiempo<br>Ahorro de energía |                                                        |
|                                          | Sensibilidad<br>al impacto<br>en Modo<br>Estacionamiento | Establece la<br>sensibilidad al<br>impacto mientras<br>está estacionada.<br>Si se produce un<br>impacto, el sensor G<br>detecta el cambio<br>en el movimiento,<br>lo que hace que la<br>cámara del tablero<br>comience a grabar<br>automáticamente.                                                               | v           | La más baja<br>Baja<br>Media<br>Alta<br>La más alta                                     | Movimiento /<br>Lapso de Tiempo /<br>Ahorro de energía |

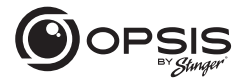

| Tipo de Elemento<br>del Menú             | Título del Menú                                   | Descripción                                                                                                    | Por<br>defecto | Ajustes                                                                                 | Condiciones |
|------------------------------------------|---------------------------------------------------|----------------------------------------------------------------------------------------------------|----------------|-----------------------------------------------------------------------------------------|-------------|
| Configuración<br>de grabación<br>(cont.) | Modo de Baja<br>Luminosidad                       | Seleccionar cuando<br>el mada de baja<br>luminosidad esté<br>encendido durante<br>la grabación. El<br>mada de baja<br>luminosidad permite<br>que la cámara<br>de tablero graba<br>por la noche o<br>poco luz Detecta<br>automáticamente la<br>citaria de exposición<br>para mejorar la<br>clariada general del<br>video. | V              | Deshabilifada<br>Modo Continuo<br>Modo Estacionamiento<br>Continuo y<br>Estacionamiento |             |
|                                          | Sensibilidad<br>al impacto<br>en Modo<br>Continuo | Establece la<br>sensibilidad al<br>impacto durante el<br>mada de grabación<br>continuo. Si se<br>produce un impacto,<br>el sensor Grapacto,<br>el cambio en el<br>movimiento, lo<br>que hace que la<br>cómara del tablero<br>comience a grabar<br>automáticamente.                                                       | V              | Deshabilitado<br>La más baja<br>Baja<br>Medio<br>Alta                                   |             |
|                                          | Sensibilidad al<br>Movimiento                     | La cámara de<br>tablero graba<br>cuando detecta<br>movimientos dentro<br>del campo de visión<br>de su lente, y detiene<br>la grabación cuando<br>no se detecta ningún<br>movimiento.                                                                                                    | V              | La más baja<br>Baja<br>Medio<br>Alta<br>La más alta                                     | Movimiento  |

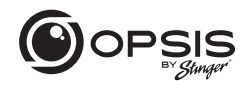

| Tipo de Elemento<br>del Menú  | Título del Menú                                                          | Descripción                                                                                                    | Por<br>defecto | Ajustes       | Condiciones                     |
|-------------------------------|--------------------------------------------------------------------------|----------------------------------------------------------------------------------------------------|----------------|---------------|---------------------------------|
| Configuración<br>de grabación | Protección de                                                            | Seleccione los<br>meses en los que se<br>desea protección<br>adicional para la<br>batería durante<br>dima fría Elumbral | Ninguno        | Nov           | Movimiento / Lapso de           |
| (cont.)                       | invierno                                                                 |                                                                                                    |                | Dic           | nempo                           |
|                               |                                                                          |                                                                                                    |                | Ene           |                                 |
|                               |                                                                          | se incrementa en<br>0.2 V.                                                                                              |                | Feb           |                                 |
|                               |                                                                          |                                                                                                    | Mar            |               |                                 |
|                               |                                                                          |                                                                                                    |                | Abril         |                                 |
|                               |                                                                          |                                                                                                    |                | May           |                                 |
|                               |                                                                          |                                                                                                    |                | Jun           |                                 |
|                               |                                                                          |                                                                                                    |                | Jul           |                                 |
|                               |                                                                          |                                                                                                    |                | Ago           |                                 |
|                               |                                                                          |                                                                                                    |                | Sep           |                                 |
|                               |                                                                          |                                                                                                    |                | Oct           |                                 |
|                               | Grabación de<br>Audio                                                    | Esta función permite<br>aue la cámara                                                                                   | √              | Habilitado    |                                 |
|                               |                                                                          | de tablero grabe<br>audio.                                                                                              |                | Deshabilitado |                                 |
|                               | Temporizador de                                                          | Esta función<br>está disponible                                                                                         | 1              | Deshabilitado | Movimiento / Lapso de<br>Tiempo |
|                               |                                                                          | cuando el Modo<br>Estacionamiento                                                                                       |                | 3hs           |                                 |
|                               | es habilitado, a<br>fin de desactivar<br>la OPSIS cuando<br>está en Modo |                                                                                                    | 6hrs           |               |                                 |
|                               |                                                                          |                                                                                                    | 12hrs          |               |                                 |
|                               | Estacionamiento,<br>una vez que se ha                                    |                                                                                                    | 48hrs          |               |                                 |
|                               |                                                                          | cumplido el limite<br>temporal. Se puede<br>usar cuando sólo se<br>desea grabar por un<br>tiempo específico.            |                | 72hrs         |                                 |

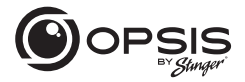

| Tipo de Elemento<br>del Menú             | Título del Menú                          | Descripción                                                                                                    | Por<br>defecto | Ajustes                                                                      | Condiciones                     |
|------------------------------------------|------------------------------------------|----------------------------------------------------------------------------------------------------|----------------|------------------------------------------------------------------------------|---------------------------------|
| Configuración<br>de grabación<br>(cont.) | Protección de<br>la batería              | Esta función<br>está disponible<br>cuando el Modo<br>Estacionamiento<br>está habilitado<br>para desactivar<br>automáticamente<br>la OPSIS una<br>vez que se haya<br>alcanzado el<br>umbral de voltaje. | V              | Habilitado<br>Deshabilitado                                                  | Movimiento / Lapso de<br>Tiempo |
|                                          | Protección de<br>la batería para<br>12 V | Seleccione el<br>nivel de voltaje<br>para el umbral<br>de protección de<br>la batería para<br>baterías de 12 V.                                                                                        | V              | 11.6 V<br>11.7 V<br>11.8 V<br>11.9 V<br>12.0 V<br>12.1 V<br>12.2 V<br>12.2 V | Movimiento / Lapso de<br>Tiempo |
|                                          | Protección<br>de la batería<br>para 24V  | Seleccione el<br>nivel de voltaje<br>para el umbral<br>de protección de<br>la batería para<br>baterías de 24V.                                                                                         | v              | 23.2 V<br>23.4 V<br>23.6 V<br>23.8 V<br>24.0 V<br>24.2 V<br>24.4 V<br>24.4 V | Movimiento / Lapso de<br>Tiempo |

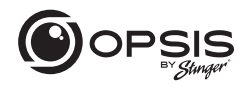

| Tipo de Elemento<br>del Menú | Título del Menú                                                        | Descripción                                                      | Por<br>defecto | Ajustes       | Condiciones                                        |
|------------------------------|------------------------------------------------------------------------|------------------------------------------------------------------|----------------|---------------|----------------------------------------------------|
| Funcionalidades              | Tipo de Vehículo                                                       | Seleccione el                                                    | ~              | Sedán         |                                                    |
| (** Se requiere<br>GPS)      |                                                                        | en el que está<br>instalado la                                   |                | SUV           |                                                    |
|                              |                                                                        | OPSIS.                                                           |                | Camión        |                                                    |
|                              | Inicializar ADAS                                                       |                                                                  |                |               |                                                    |
|                              | LDWS (Sistema de                                                       | Sonará una                                                       | 1              | Deshabilitado | Parámetro: Cruzar                                  |
|                              | abandono del                                                           | detecta que el<br>vehículo se sale                               |                | Baja          | de la velocidad                                    |
|                              | ,                                                                      | del carril.                                                      |                | Medio         | "realineará" después de<br>15 segundos             |
|                              |                                                                        |                                                                  |                | Alta          |                                                    |
|                              | Velocidad LDWS<br>v<br>cu                                              | Ajuste la<br>velocidad a la<br>cual se iniciará la<br>detección. |                | 30 mph        |                                                    |
|                              |                                                                        |                                                                  |                | 40 mph        |                                                    |
|                              |                                                                        |                                                                  | √              | 50 mph        |                                                    |
|                              |                                                                        |                                                                  |                | 65 mph        |                                                    |
|                              | FCWS (Sistema de Se<br>advertencia de ale<br>colisión frontal) r       | Se emitirá una<br>alerta cuando<br>no se esté<br>manteniendo     | ~              | Deshabilitado | Parámetro: La velocidad<br>detectada es superior a |
|                              |                                                                        |                                                                  |                | Baja          | 20 mph (32 kph)                                    |
|                              |                                                                        | una distancia<br>segura entre su                                 |                | Medio         |                                                    |
|                              |                                                                        | vehículo y el que<br>tiene delante.                              |                | Alta          |                                                    |
|                              | FCWS de baja                                                           | El FCWS de baja                                                  | 1              | Deshabilitado |                                                    |
|                              | activa cuando el<br>vehículo circula a<br>19 mph (30 km/h)<br>o menos. | activa cuando el<br>vehículo circula a                           |                | Baja          |                                                    |
|                              |                                                                        | 19 mph (30 km/h)<br>o menos.                                     |                | Medio         |                                                    |
|                              |                                                                        |                                                                  |                | Alta          |                                                    |

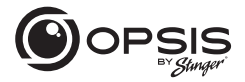

| Tipo de Elemento<br>del Menú       | Título del Menú                                                 | Descripción                                                                                                    | Por<br>defecto | Ajustes                     | Condiciones                                                                                          |
|------------------------------------|-----------------------------------------------------------------|----------------------------------------------------------------------------------------------------|----------------|-----------------------------|----------------------------------------------------------------------------------------------------|
| Funcionalidades<br>de ADAS (cont.) | FVDW<br>(Advertencia<br>de solida<br>del vehículo<br>delantero) | Cuando el<br>vehículo se<br>defiene en una<br>intersección o<br>en el tráfico, el<br>FVDW informa<br>al conductor<br>cuando el<br>vehículo de<br>adelante ha<br>comenzado<br>a moverse,<br>evitando retrasos<br>en la salida. | V              | Habilitado<br>Deshabilitado | Parámetra: La velocidad<br>del vehículo detectada<br>es 0 mph (kph) durante al<br>menos 15 segundos. |
| Configuración<br>del sistema       | ldioma                                                          | Seleccione el<br>idioma de las<br>indicaciones<br>de voz.                                                                                                    | ~              | Inglés                      |                                                                                                    |
|                                    |                                                                 |                                                                                                    |                | Español                     |                                                                                                    |
|                                    |                                                                 |                                                                                                    |                | Francés                     |                                                                                                    |
|                                    |                                                                 |                                                                                                    |                | Coreano                     |                                                                                                    |
|                                    |                                                                 |                                                                                                    |                | Chino                       |                                                                                                    |
|                                    |                                                                 |                                                                                                    |                | Japonés                     |                                                                                                    |
|                                    |                                                                 |                                                                                                    |                | Árabe                       |                                                                                                    |
|                                    |                                                                 |                                                                                                    |                | Alemán                      |                                                                                                    |
|                                    | Volumen                                                         |                                                                                                    |                | Desactivado                 |                                                                                                    |
|                                    |                                                                 |                                                                                                    |                | Baja                        |                                                                                                    |
|                                    |                                                                 |                                                                                                    | √              | Medio                       |                                                                                                    |
|                                    |                                                                 |                                                                                                    |                | Alta                        |                                                                                                    |

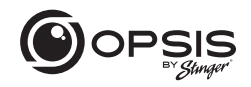

| Tipo de Elemento<br>del Menú | Título del Menú            | Descripción                                                                                                    | Por<br>defecto | Ajustes                                    | Condiciones |
|------------------------------|----------------------------|----------------------------------------------------------------------------------------------------|----------------|--------------------------------------------|-------------|
| Configuración                | Alertas de<br>notificación | Seleccione qué<br>alertas de voz<br>habilitar.                                                                                                    | √              | Wi-Fi                                      |             |
| (cont.)                      |                            |                                                                                                    | √              | GPS                                        |             |
|                              |                            |                                                                                                    | √              | Grab continua                              |             |
|                              |                            |                                                                                                    | 1              | Entrar en Modo<br>Estacionamiento          |             |
|                              |                            |                                                                                                    | V              | Eventos durante el Modo<br>Estacionamiento |             |
|                              | Zona horaria               | Seleccione la zona<br>horaria según UTC.<br>Desde -12:00 hasta<br>+13:00                                                                                                    | 1              | UTC -08:00                                 |             |
|                              | Horario de<br>verano       | Si la zona horaria<br>está configurada<br>correctamente,<br>pero la hora<br>todavia está<br>desconfigurada en<br>una hora, corrijala<br>habilitando o<br>deshabilitando el<br>horario de verano. | V              | Habilitado<br>Deshabilitado                |             |
|                              | Formato de la<br>fecha     | Seleccione su<br>formato de fecha<br>preferida.                                                                                                    | V              | AAAAMMDD<br>DDMMAAAA<br>MMDDAAAA           |             |
|                              | Marca de tiempo            | Habilite una marca<br>de tiempo en el<br>metraje a través<br>de GPS. (Si no tiene<br>GPS integrado,<br>se requiere una<br>antena GPS<br>externa).                                                | V              | Activado<br>Desactivado                    |             |

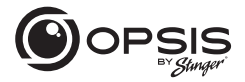

| Tipo de Elemento<br>del Menú            | Título del Menú                                             | Descripción                                                                                                    | Por<br>defecto | Ajustes                                       | Condiciones |
|-----------------------------------------|-------------------------------------------------------------|----------------------------------------------------------------------------------------------------|----------------|-----------------------------------------------|-------------|
| Configuración<br>del sistema<br>(cont.) | Marca de<br>velocidad                                       | Imprima la marca<br>de velocidad<br>exacta del<br>vehículo en las<br>imágenes. (Si<br>no tinea GPS<br>integrado, se<br>requiere una<br>antena GPS<br>externa).              | V              | Activado<br>Desactivado                       |             |
|                                         | LED de seguridad<br>(frontal)                               | Seleccione<br>tener el LED<br>parpadeante<br>encendido en<br>todo momento.                                                                                                  | V              | Activado<br>Desactivado                       |             |
|                                         | Unidad de<br>velocidad                                      |                                                                                                    | V              | km/h<br>mph                                   |             |
| Configuración<br>de red                 | Funciones de Red                                            | La Configuración<br>de Función de<br>Red permite a la<br>OPSIS conectarse<br>a servidores<br>en la nube<br>para permitir<br>el uso de las<br>Funcionalidades<br>de la Nube. | V              | Habilitado<br>Deshabilitado                   |             |
|                                         | Notificación de<br>impacto fuerte<br>mientras se<br>conduce | Si se detecta un<br>fuerte impacto<br>mientras se<br>conduce, envía<br>una notificación<br>a los teléfonos<br>que hayan<br>iniciado sesión en<br>la Cuenta en la<br>Nube.   | V              | Deshabilitado<br>Impacto bajo<br>Impacto alto |             |

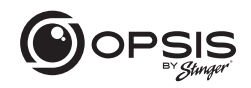

| Tipo de Elemento<br>del Menú    | Título del Menú                                                             | Descripción                                                                                                    | Por<br>defecto | Ajustes                     | Condiciones                                            |
|---------------------------------|-----------------------------------------------------------------------------|----------------------------------------------------------------------------------------------------|----------------|-----------------------------|--------------------------------------------------------|
| Configuración de<br>red (cont.) | Cargar video de<br>Impacto en la<br>Conducción                              | Cuando se detecta<br>un accidente o<br>un fuerte impacto<br>mientras se conduce,<br>OPSIS cargará<br>automáticamente<br>imágenes en la nube<br>solo si la cámara<br>de tablero está<br>conectada a un punto<br>de acceso.                                    | ~              | Habilitado<br>Deshabilitado |                                                        |
|                                 | Notificación de<br>impacto fuerte<br>mientras está<br>estacionado           | Dependiendo de<br>la configuración de<br>la sensibilidad al<br>impacto en el Modo<br>Estacionamiento, si se<br>detecta un impacto<br>fuerte mientras está<br>estacionado, envía<br>una notificación a los<br>teléfonos conectados<br>a la cuenta en la nube. | ~              | Deshabilitado<br>Habilitado | Ahorro de energía /<br>Movimiento / Lapso<br>de tiempo |
|                                 | Subir video de<br>fuerte impacto<br>grabado<br>mientras está<br>estacionado | Cuando se detecta un<br>accidente o un fuerte<br>impacto mientras<br>está estacionado,<br>OPSIS cargará<br>automáticamente<br>imágenes en la nube<br>solo si la cámara<br>de tablero está<br>conectada o un punto<br>de acceso.                              | ~              | Habilitado<br>Deshabilitado | Ahorro de energía /<br>Movimiento / Lapso<br>de tiempo |

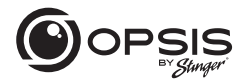

| Tipo de Elemento<br>del Menú    | Título del Menú                              | Descripción                                                                                                    | Por<br>defecto | Ajustes                             | Condiciones |
|---------------------------------|----------------------------------------------|----------------------------------------------------------------------------------------------------|----------------|-------------------------------------|-------------|
| Configuración de<br>red (cont.) | Transmisión en<br>Vivo                       | Si está<br>deshabilitada<br>la transmisión<br>en vivo, la<br>transmisión de<br>video en vivo<br>(Live View o<br>streaming) no<br>funcionará. | V              | Iniciar<br>Detener                  |             |
|                                 | Interruptor de<br>punto de acceso<br>/ Wi-Fi |                                                                                                    | V              | Wi-Fi<br>Punto de acceso a Internet |             |
| Ajustes AP SSID                 | APSSID                                       |                                                                                                    |                | OPSIS_XX                            |             |
|                                 | AP WPA PSK                                   |                                                                                                    |                | 123456789                           |             |

CÁMARA FHD PARA AUTOS CON CÁMARA TRASERA FHD

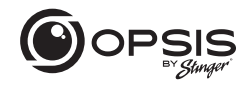

#### Partición de la Memoria:

La partición de la tarjeta de memoria asigna un porcentaje específico del espacio dependiendo del propósito de uso de la cámara de tablero. A continuación se muestran los porcentajes predeterminados:

|                         | Prioridad de<br>Grabación<br>Continua | Prioridad de<br>Grabación de<br>Incidentes | Prioridad de<br>Grabación de<br>Estacionamiento | Prioridad de<br>Grabación<br>Manual | Prioridad de<br>Grabación de<br>Conducción |
|-------------------------|---------------------------------------|--------------------------------------------|-------------------------------------------------|-------------------------------------|--------------------------------------------|
| cont_rec                | 63%                                   | 45%                                        | 35%                                             | 35%                                 | 79%                                        |
| evt_rec                 | 12%                                   | 21%                                        | 10%                                             | 15%                                 | 9%                                         |
| manual_rec              | 9%                                    | 9%                                         | 9%                                              | 40%                                 | 12%                                        |
| motion_<br>timelaps_rec | 12%                                   | 14%                                        | 42%                                             | 5%                                  | 0%                                         |
| parking_rec             | 5%                                    | 12%                                        | 5%                                              | 5%                                  | 0%                                         |

#### Especificaciones de la cámara para autos:

| Dimensiones/Peso              | 98 x 34.8 x 30 mm / 71.7 g<br>3.86 x 1.37 x 1.18 pulgadas / 0.16 lb |  |  |
|-------------------------------|---------------------------------------------------------------------|--|--|
| Memoria                       | Tarjeta de memoria micraSD<br>128GB max. (UHS-1)                    |  |  |
| Sensor de la cámara           | 2.0 megapixeles, 1/2.8"                                             |  |  |
| Ángulo de visión (lente)      | Aproximadamente 135º (en diagonal)                                  |  |  |
| Video                         | FHD (1920 x 1080) / H.264 / extensión de archivo: MP4               |  |  |
| Velocidad de fotogramas       | Máximo 30 fps                                                       |  |  |
| Audio                         | HE-AAC                                                              |  |  |
| GPS                           | Soporte GPS externo opcional (puerto)                               |  |  |
| Sensor de aceleración         | Sensor de aceleración de 3 ejes (3D, ±3G)                           |  |  |
| Cámara trasera                | Puerto V-IN                                                         |  |  |
| Entrada de energía            | Compatible con CC 12/24 V                                           |  |  |
| Consumo de energía            | 2 canales: 0.32A@13V / 1 canal: 0.23A@13V                           |  |  |
| Unidad de potencia auxiliar   | Supercondensador                                                    |  |  |
| Indicador LED                 | LED indicador de grabación, LED indicador de Wi-Fi                  |  |  |
| Micrófono/Altavoz             | Incorporado/Incorporado                                             |  |  |
| Temperatura de funcionamiento | 14-140°F/-10-60°C                                                   |  |  |
| Temperatura de almacenamiento | -4-158°F/-20-70°C                                                   |  |  |
### **El Manual**

CÁMARA FHD PARA AUTOS CON CÁMARA TRASERA FHD

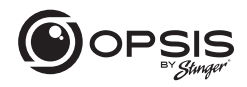

### Especificaciones de la cámara trasera:

| Dimensiones/Peso                 | 60.0 x 25.0 x 33.7 mm / 23.7 g<br>2.36 x 0.98 x 1.32 pulgadas / 0.052 lb |  |  |  |  |
|----------------------------------|--------------------------------------------------------------------------|--|--|--|--|
| Sensor de la cámara              | 2.0 megapixeles, 1/2.9"                                                  |  |  |  |  |
| Ángulo de visión (lente)         | Aproximadamente 130º (en diagonal)                                       |  |  |  |  |
| Video                            | FHD (1920 x 1080) / H. 264 / extensión de archivo: MP4                   |  |  |  |  |
| Velocidad de fotogramas          | Máximo 30 fps                                                            |  |  |  |  |
| Indicador LED                    | LED indicador de seguridad                                               |  |  |  |  |
| Temperatura de funcionamiento    | 14–140°F / -10–60°C                                                      |  |  |  |  |
| Temperatura de<br>almacenamiento | -4−158°F/-20−70°C                                                        |  |  |  |  |

# Garantía

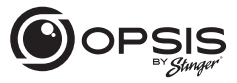

CÁMARA FHD PARA AUTOS CON CÁMARA TRASERA FHD

#### GARANTÍA LIMITADA DE PRODUCTO STINGER (NO TRANSFERIBLE)

Stinger, una corporación de Florida (Stinger) garantiza al comprador minorista original, que el(los) producto(s) automotriz(es) de la marca Stinger comprados a un Distribuidor Autorizado de Stinger o concesionario de automóviles nuevos, e instalados en el vehículo original, están libres de defectos en materiales o mano de obra bojo uso y condiciones normales por un período mínimo de 1 año a partir de la fecha de compra al por menor, lo que ocurra primero. Se requiere un recibo de venta o contrato de compra del vehículo, que muestre la fecha de instalación y los detalles del producto Stinger para verificar la prueba de compra al por menor. No es necesario registrar la garantía.

Si el(los) producto(s) o cualquier parte del mismo se considera defectuoso durante el período de garantía aplicable, el(los) producto(s) defectuoso(s) se reparará(n) o sustituirá(s) por un producto equivalente reacondicionado, a discreción exclusiva de Stinger. Para obtener el servicio de garantía, el(los) producto(s) debe(n) devolverse a un distribuidor autorizado de Stinger junto con la prueba de compra al por menor y la cobertura de la garantía.

Los productos Stinger adquiridos de un distribuidor no autorizado quedan excluidos de la cobertura de la garantía.

#### Exclusiones

- Mano de obra de reparación o instalación.
- Eliminación de estática o ruido generado externamente, o la corrección de problemas de recepción o pérdida de servicio debido a señales de radio terrestre, radio satelital, teléfono, Bluetooth, televisión o navegación.
- Costos incurridos o pérdida de uso del vehículo para la instalación, retirada o reinstalación del producto o productos.

CÁMARA FHD PARA AUTOS CON CÁMARA TRASERA FHD

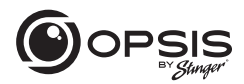

• Daños en cámaras, altavoces, accesorios, software o sistemas eléctricos del vehículo que no sean de Stinger.

 Daños cosméticos o daños debidos a negligencia, uso indebido, abuso, incumplimiento de las instrucciones de funcionamiento, derrames accidentales o limpiadores aplicados por el cliente, productos químicos, sal, granizo, tormentas de viento, rayos o temperaturas extremas.

• Daños debidos a una instalación o conexión incorrecta, conexión incorrecta a equipos de otro fabricante o modificación de equipos existentes.

 Productos que se abrieron o manipularon por cualquier motivo o que se dañaron debido a la alteración o servicio realizado por cualquier persona que no sea Stinger.

• Cámara de respaldo (si así está equipada): daño o pérdida debido a un uso inadecuado, falta de limpieza de la lente de la cámara, comprensión de las capacidades y limitaciones de la cámara.

El alcance de la responsabilidad de Stinger bajo esta garantía se limita a la reparación o sustitución proporcionada anteriormente y, en ningún caso, la responsabilidad de Stinger excederá el precio de compra que pagó el comprador por el producto. Salvo lo establecido expresamente en esta garantía limitada, Stinger no ofrece ninguna otra garantía, expresa o implícita, incluidas las garantías implícitas de comerciabilidad e idoneidad para un fin determinado. Stinger rechaza expresamente todas las garantías no establecidas en esta garantía limitada, Cualquier garantía implícita que pueda imponer la ley está limitada a los términos de esta garantía limitada expresa.

Algunos estados no permiten la limitación de la duración de una garantía implícita. En tales estados, las limitaciones o exclusiones de esta Garantía Limitada pueden no ser aplicables. Algunos estados no permiten la exclusión o limitación de daños incidentales o consecuentes. En tales estados, la exclusión o limitación de esta Garantía Limitada puede tener otros derechos, que varían de un estado a otro.

Stinger | 15500 Lightwave Dr Clearwater, FL 33760 | stingersolutions.com

# Caméra embarquée FHD

# LE MANUEL

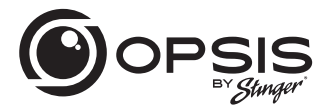

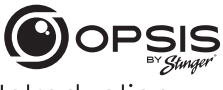

CAMÉRA EMBARQUÉE FHD AVEC CAMÉRA ARRIÈRE FHD INCLUSE

# Introduction

### Merci d'avoir acheté votre caméra embarquée OPSIS.

Chez Stinger, nous pensons qu'une caméra embarquée doit être plus qu'un simple dispositif d'enregistrement passif ; elle doit être un compagnon fiable.

Les caméras embarquées OPSIS™ offrent aux conducteurs la sécurité de savoir qu'ils seront en mesure de capturer des preuves d'incident claires et nettes, en cas de besoin.

Grâce à des fonctions de configuration faciles à utiliser, OPSIS enregistre les alentours de votre véhicule garé pour s'assurer qu'il est sain et sauf. OPSIS observe également le comportement des autres conducteurs autour de vous.

Restez toujours vigilant, ne manquez jamais un moment avec OPSIS d'Stinger.

# Contenu du coffret

- Caméra embarquée principale (avant)
- Support avant pour caméra embarquée avec adhésif
- Caméra embarquée arrière avec adhésif
- Faisceau de câblage
- Faisceau d'adaptateur pour allume-cigare
- Carte microSD de 32 Go (déjà insérée dans l'appareil)

Caméra arrière

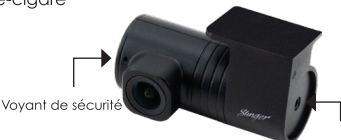

Port de sortie 2CH (vers la caméra frontale)

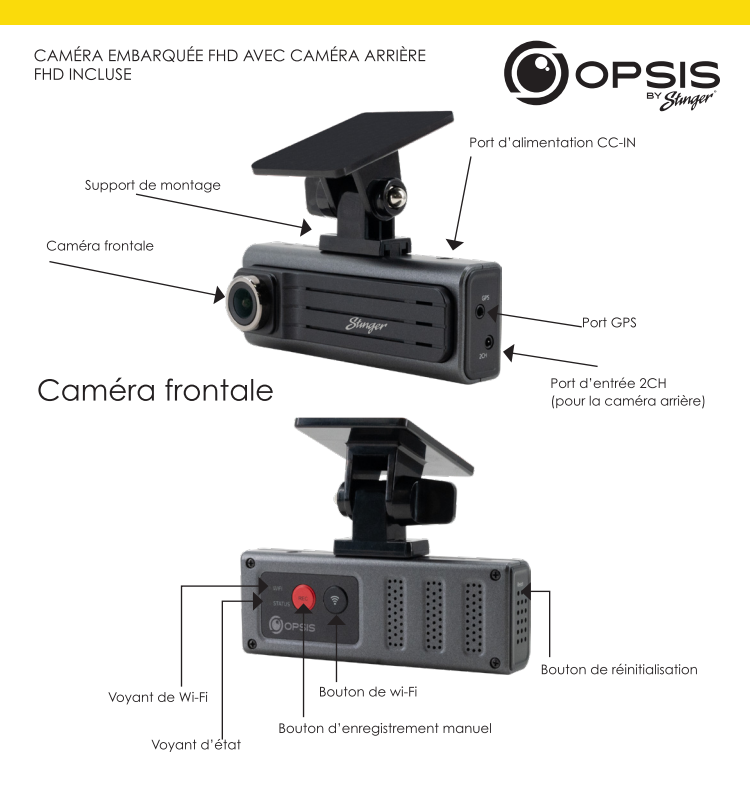

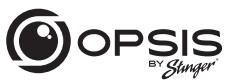

CAMÉRA EMBARQUÉE FHD AVEC CAMÉRA ARRIÈRE FHD INCLUSE

État de DEL

| Indicateur<br>DEL | État                                     | Définition                                                                                |  |
|-------------------|------------------------------------------|-------------------------------------------------------------------------------------------|--|
| Wi-Fi             | DEL bleue clignotante/ DEL<br>bleue fixe | Recherche d'un point d'accès à<br>l'internet/Connexion à un point<br>d'accès à l'internet |  |
|                   | DEL verte clignotante/ DEL<br>verte fixe | Recherche du wifi/connectée au wifi                                                       |  |
| État              | DEL rouge fixe/<br>DEL rouge clignotante | Enregistrement/<br>Enregistrement d'événements                                            |  |

### Fonction des boutons

| Bouton | Appuyez*          | Fonction                                      |  |  |  |  |
|--------|-------------------|-----------------------------------------------|--|--|--|--|
|        | < 3s              | Enregistrement manuel                         |  |  |  |  |
| REC    | 3s < Appuyez < 5s | Enregistrement vocal désactivé/activé         |  |  |  |  |
|        | > 5s              | Formater la carte mémoire                     |  |  |  |  |
| < 3s   |                   | Mode réseau Wi-Fi/Mode point d'accès Internet |  |  |  |  |
| Ŷ      | 3s < Appuyez < 5s | Ne fonctionne pas                             |  |  |  |  |
|        | > 5s              | Restaurer aux paramètres d'usine              |  |  |  |  |

\*Lorsqu'on appuie sur le bouton, un bip se fait entendre toutes les 3 et 5 secondes. Le signal sonore retentit et la fonction spécifiée est exécutée lorsque la touche est relâchée.

CAMÉRA EMBARQUÉE FHD AVEC CAMÉRA ARRIÈRE FHD INCLUSE

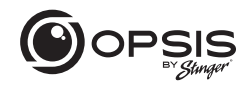

### Installation de la caméra embarquée OPSIS d'Stinger:

\*Pour un meilleur positionnement, il est recommandé de regarder l'image en direct de la caméra à partir de l'application avant le montage.

Sélectionnez un endroit du pare-brise où la vue avant du véhicule peut être enregistrée. Assurez-vous que le dispositif n'obstrue pas la vue du conducteur.

Nettoyez soigneusement l'emplacement de montage.

Fixez le support à la caméra embarquée, puis collez-la sur le pare-brise à l'endroit souhaité.

Connectez l'alimentation à votre caméra embarquée en utilisant soit le faisceau de câblage, soit le faisceau d'adaptateur pour allume-cigare.

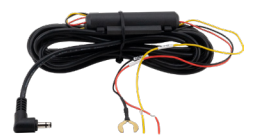

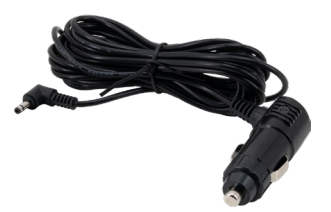

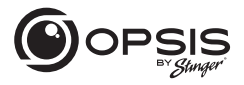

CAMÉRA EMBARQUÉE FHD AVEC CAMÉRA ARRIÈRE FHD INCLUSE

La caméra embarquée s'allume automatiquement et commence à enregistrer sur la carte SD.

#### Modes d'enregistrement :

| Enregistrement continu                  | (deux canaux sont pris en charge pour l'enregis-<br>trement de la vue avant et arrière)                                                          |
|-----------------------------------------|----------------------------------------------------------------------------------------------------|
| Enregistrement d'inci-<br>dents         | Enregistrements 10 secondes avant et après l'incident<br>(20 secondes au total)                                                                  |
| Enregistrement manuel                   | Enregistrements à partir de 10 secondes avant et 50<br>secondes après le démarrage manuel de l'enregis-<br>trement (1 minute au total)           |
| Enregistrement en mode<br>stationnement | Désactivé (par défaut) ; options dans l'application                                                                                              |
| Enregistrement audio                    | Appuyez sur le bouton d'enregistrement vocal pour<br>activer ou désactiver l'enregistrement audio ; l'enregis-<br>trement est activé par défaut. |

GPS (prise en charge GPS externe en option) Alerte vocale « GPS connecté » lorsque le GPS est connecté

CAMÉRA EMBARQUÉE FHD AVEC CAMÉRA ARRIÈRE FHD INCLUSE

Pour gérer les paramètres de votre caméra embarquée, téléchargez l'application Stinger OPSIS pour iOS ou Android en scannant ce code QR :

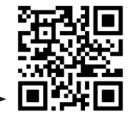

Après avoir téléchargé l'application, ouvrez l'application OPSIS et appuyez sur « Create an Account ».

Pour créer un compte, remplissez les informations requises (votre adresse électronique (ID)) et créez un mot de passe. OPSIS enverra un courriel de vérification avec un code à l'adresse électronique que vous avez fournie. Saisissez le code dans l'application pour terminer la configuration du compte.

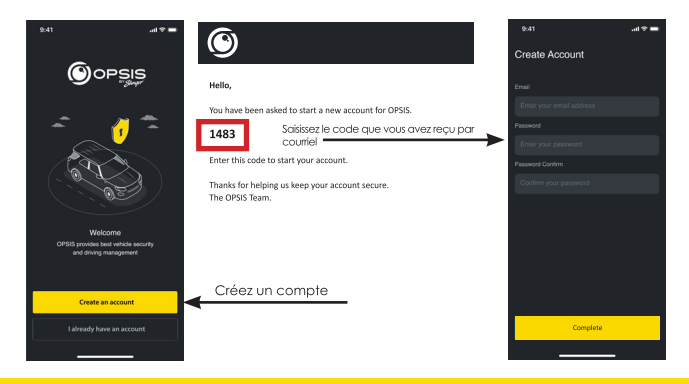

Courriel - support@opsisbystinger.com Tél - 866-931-8021

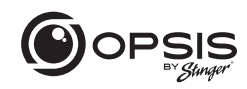

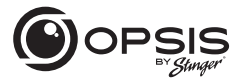

CAMÉRA EMBARQUÉE FHD AVEC CAMÉRA ARRIÈRE FHD INCLUSE

#### Connecter OPSIS au Wi-Fi pour la première fois :

Appuyez sur « + Add Device » et suivez les instructions qui s'affichent à l'écran. Appuyez sur le bouton Wi-Fl de la caméra embarquée. Le voyant Wi-Fi se met à clignoter en vert. Assurez-vous que le Wi-Fi est activé sur votre appareil (smartphone). Connectez-vous au réseau Wi-Fi « OPSIS\_xx » (ex : OPSIS\_08).

Saisissez le mot de passe du Wi-Fi : 123456789

Une fois la caméra trouvée et connectée, une notification s'affiche dans l'application. Le voyant Wi-Fi doit alors être vert fixe.

#### Pour configurer le point d'accès pour la première fois :

REMARQUE : La caméra embarquée doit être connectée à un smartphone par Wi-Fi.

Dans l'application, allez dans « My Device » puis « Cloud Setting on OPSIS App ».

Saisissez les informations du point d'accès : SSID Wi-Fi et Mot de passe Wi-Fi, puis appuyez sur « Save ».

Le smartphone peut se déconnecter de l'application OPSIS après un délai d'attente.

Le voyant Wi-Fi clignote en bleu lors de la recherche du point d'accès. Lorsque la caméra est connectée, la DEL bleue est allumée.

Pour des informations détaillées, veuillez télécharger le manuel complet : www.stingersolutions.com/pages/opsis

#### CAMÉRA EMBARQUÉE FHD AVEC CAMÉRA ARRIÈRE FHD INCLUSE

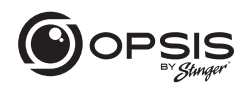

### Mise à jour du micrologiciel :

|                    | * 🖽             |  |  |  |  |
|--------------------|-----------------|--|--|--|--|
| Device Setting     |                 |  |  |  |  |
| OPSIS Information  |                 |  |  |  |  |
|                    | DC-H3-FG        |  |  |  |  |
|                    | 1.4.3.04        |  |  |  |  |
|                    | 2.0.1           |  |  |  |  |
|                    | Disconnected    |  |  |  |  |
|                    | 14.3.05/102.4MB |  |  |  |  |
| Firmware Up        | date            |  |  |  |  |
|                    | >               |  |  |  |  |
| Camera Settings    | >               |  |  |  |  |
| Recording Settings | >               |  |  |  |  |
| ADAS Features      | >               |  |  |  |  |
| System Settings    | >               |  |  |  |  |
| Network Settings   | >               |  |  |  |  |
| AP SSID Settings   | >               |  |  |  |  |

Une fois que l'application est connectée à l'appareil, elle vérifie automatiquement la présence du dernier micrologiciel.

Si une mise à jour du micrologiciel est disponible, le bouton « Firmware Update » dans les paramètres de l'appareil sera mis en surbrillance. Appuyez sur le bouton « Firmware Update » pour lancer la mise à jour. Une fois la mise à jour du micrologiciel terminée, la caméra embarquée redémare automatiquement. L'installation de la mise à jour peut prendre quelques minutes. Lorsque la mise à jour est terminée, le message « La mise à jour est terminée » est annoncé. Il est possible qu'il vous soit demandé de reformater la carte SD à la fin du processus. Appuyez sur « REC » et maintenez-le enfoncé pendant 5 secondes sur la caméra embarquée pour terminer le processus.

REMARQUE : Le reformatage de votre carte supprimera tous les fichiers. Veillez à enregistrer les fichiers souhaités avant de lancer le processus de mise à jour du micrologiciel.

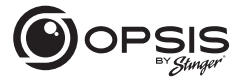

CAMÉRA EMBARQUÉE FHD AVEC CAMÉRA ARRIÈRE FHD INCLUSE

### PC viewer :

Le logiciel PC viewer peut être téléchargé depuis le site opsisbystinger.com et est compatible avec Mac et Windows.

Le  $\dot{\text{PC}}$  viewer vous permet de consulter les paramètres et les vidéos de la carte microSD d'OPSIS.

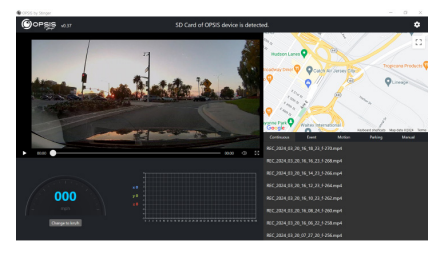

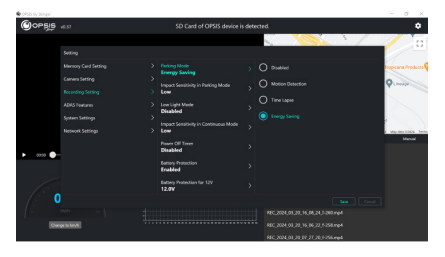

CAMÉRA EMBARQUÉE FHD AVEC CAMÉRA ARRIÈRE FHD INCLUSE

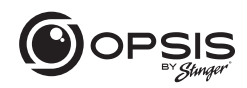

#### Fonction Wi-Fi:

Dans l'application OPSIS de Stinger, une fois connecté au Wi-Fi, vous pouvez :

 Afficher les données de la caméra embarquée et la version de l'application
Gérer les paramètres de la caméra embarquée

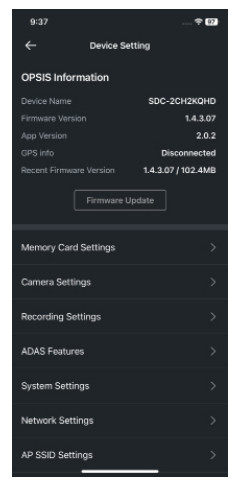

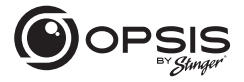

CAMÉRA EMBARQUÉE FHD AVEC CAMÉRA ARRIÈRE FHD INCLUSE

Dans l'application OPSIS de Stinger, une fois connecté au Wi-Fi, vous pouvez :

 Afficher la vidéo en direct pour les caméras avant et arrière
Activer ou désactiver les repères pour faciliter l'alignement et le positionnement de la caméra de tableau de bord

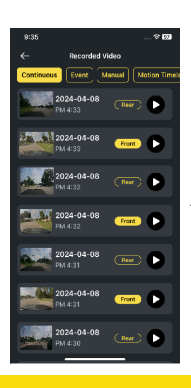

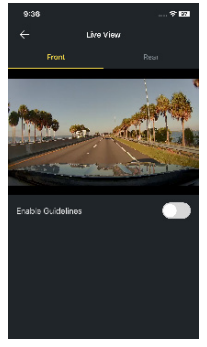

- Visualiser les vidéos enregistrées

CAMÉRA EMBARQUÉE FHD AVEC CAMÉRA ARRIÈRE FHD INCLUSE

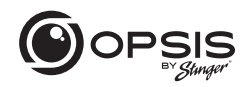

Dans l'application OPSIS de Stinger, une fois connecté au Wi-Fi, vous pouvez :

- Télécharger les vidéos

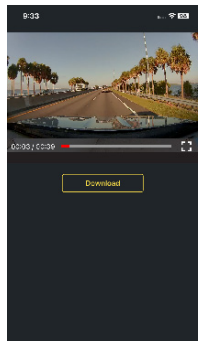

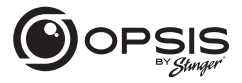

CAMÉRA EMBARQUÉE FHD AVEC CAMÉRA ARRIÈRE FHD INCLUSE

#### Fonction hotspot :

Lorsque votre caméra est connectée à un hotspot, vous pouvez :

-Créer, modifier ou supprimer des barrières virtuelles (geofences)\*\*

Une barrière virtuelle est une barrière ou une limite virtuelle autour d'un emplacement. Définissez le rayon de la barrière entre 161 m et 3218 km (0,1 mi et 2000 mi). \*\* Antenne GPS requise

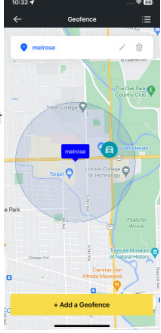

- Recevoir des notifications en cas de départ ou d'arrivée dans la zone définie

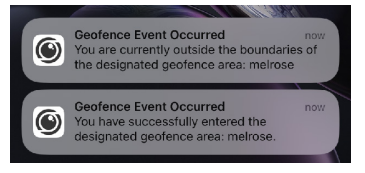

CAMÉRA EMBARQUÉE FHD AVEC CAMÉRA ARRIÈRE FHD INCLUSE

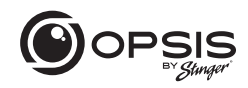

Lorsque votre caméra est connectée à un hotspot, vous pouvez :

-Recevoir des notifications lorsque le téléchargement de vidéos d'incidents est en cours

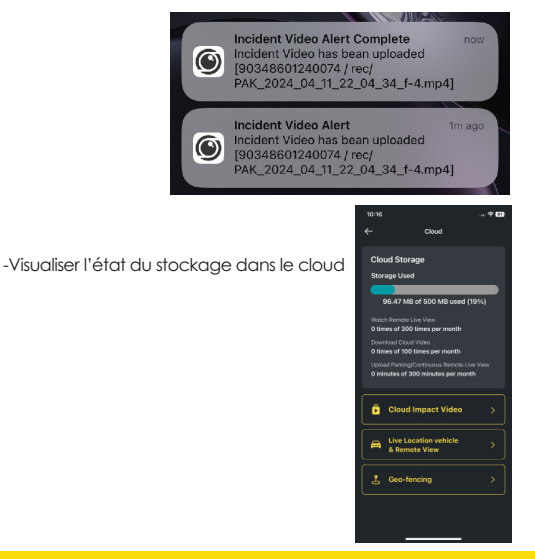

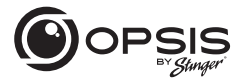

CAMÉRA EMBARQUÉE FHD AVEC CAMÉRA ARRIÈRE FHD INCLUSE

Lorsque votre caméra est connectée à un hotspot, vous pouvez :

- Télécharger automatiquement une vidéo d'un choc important dans le cloud

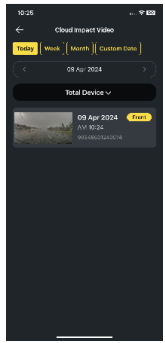

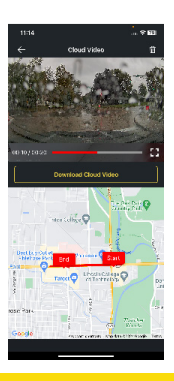

Visionner les vidéos enregistrées dans le cloud et téléchargez-les.

CAMÉRA EMBARQUÉE FHD AVEC CAMÉRA ARRIÈRE FHD INCLUSE

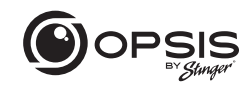

- Surveiller votre véhicule à distance en temps réel, depuis n'importe quel endroit et à n'importe quel moment.

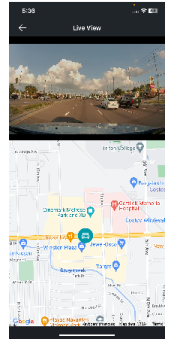

Tout ça sur l'application OPSIS by Stinger ou en vous connectant sur le site opsisbystinger.com

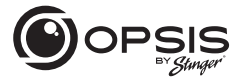

CAMÉRA EMBARQUÉE FHD AVEC CAMÉRA ARRIÈRE FHD INCLUSE

#### Paramétrage des fonctions ADAS :

Pour pouvoir commencer à utiliser les fonctions de l'ADAS, le calibrage doit être effectué.

La commande «Initialiser l'ADAS» affichera l'état «Non calibré».

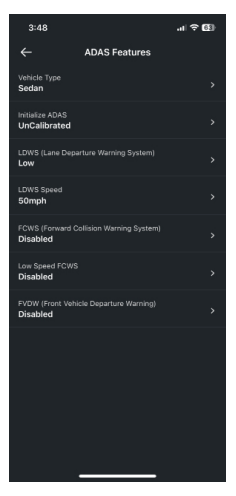

#### CAMÉRA EMBARQUÉE FHD AVEC CAMÉRA ARRIÈRE FHD INCLUSE

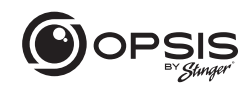

- Sélectionnez le type de véhicule.

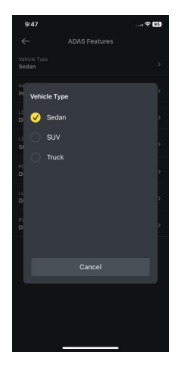

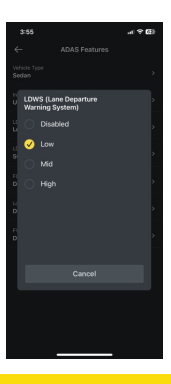

- Activez l'option LDWS. (réglage minimum pour le calibrage).

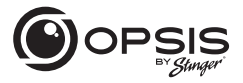

CAMÉRA EMBARQUÉE FHD AVEC CAMÉRA ARRIÈRE FHD INCLUSE

- Sélectionnez «Initialiser ADAS» et sélectionnez «Oui» pour commencer le calibrage.

Lorsque le LDWS est activé, conduisez le véhicule à plus de 30 km/h pendant environ 1 minute. Les données de calibrage de cette conduite seront sauvegardées.

Les données de calibrage continueront d'être enregistrées à chaque fois que le véhicule roulera à plus de 18 mph, et ce jusqu'à ce que le calibrage soit terminé et que le LDWS émette deux bips d'avertissement.

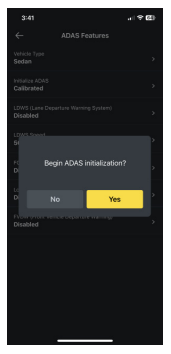

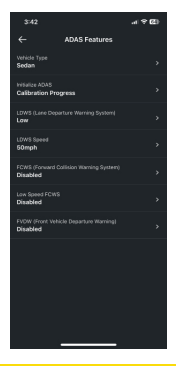

- Pendant l'calibrage, l'état de « Initialiser ADAS » sera mis à jour en « Progression de l'étalonnage ».

CAMÉRA EMBARQUÉE FHD AVEC CAMÉRA ARRIÈRE FHD INCLUSE

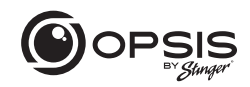

- Une fois le calibrage terminé, la commande affichera l'état «Calibré».

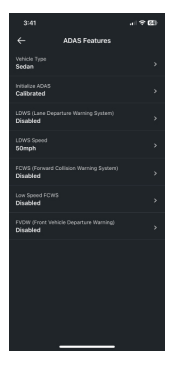

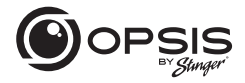

CAMÉRA EMBARQUÉE FHD AVEC CAMÉRA ARRIÈRE FHD INCLUSE

### Paramètres OPSIS :

Les paramètres de la caméra embarquée peuvent être modifiés dans l'application ou via le PC viewer.

| Type d'élément<br>de menu        | Titre du menu                       | Description                                                                                                    | Défaut | Paramètres                                                                                                    | Conditions |
|----------------------------------|-------------------------------------|----------------------------------------------------------------------------------------------------|--------|----------------------------------------------------------------------------------------------------|------------|
| Paramètres de<br>la carte mémoir | Partition de<br>mémoire             | Allouer un<br>pourcentage<br>spécifique<br>d'espace<br>en fonction<br>de l'objectif<br>d'utilisation<br>de la caméra<br>embarquée<br>(voir le tableau<br>de partition de<br>mémoire). | V      | Priorité encegistrement<br>continu<br>Priorité en cas d'incident<br>Priorité en cas de<br>stationnement<br>Priorité manuelle<br>Enregistrement lors de la<br>conduite uniquement                                                    |            |
|                                  | Formatage<br>de la carte<br>mémoire | Lancer le<br>formatage de la<br>carte mémoire.                                                                                                    |        |                                                                                                    |            |
|                                  | Écroser les<br>vidéos               | Sélectionnez les<br>enregistrements<br>qui peuvent être<br>écrasés ou mis<br>en boucle.                                                                                               | v      | Enregistrement en continu<br>Enregistrement d'incidents<br>en mode continu<br>Enregistrement par<br>détection de mouvement<br>en mode stationnement<br>Enregistrement d'incidents<br>en mode stationnement<br>Enregistrement manuel |            |
| Paramètres de<br>la caméra       | Luminosité<br>(caméra avant)        |                                                                                                    | V      | Sombre<br>Moyen<br>Clair                                                                                                    |            |

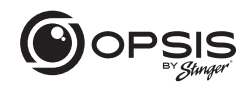

| Type d'élément<br>de menu          | Titre du menu                                        | Description                                                                                                    | Défaut | Paramètres                                                                 | Conditions                                    |
|------------------------------------|------------------------------------------------------|----------------------------------------------------------------------------------------------------|--------|----------------------------------------------------------------------------|-----------------------------------------------|
| Paramètres de la<br>caméra (suite) | Luminosité<br>(caméra<br>arrière)                    |                                                                                                    | V      | Sombre<br>Moyen<br>Clair                                                   |                                               |
|                                    | Rotation de<br>la caméra<br>arrière                  | Rotation de l'image<br>de la caméra arrière.<br>Cette fonction permet<br>de faire pivoter l'image<br>à l'horizontale et à la<br>verticale.                                                                                                    | V      | Activée<br>Désactivée                                                      |                                               |
| Paramètres<br>d'enregistremen      | Mode de<br>stationnement                             | Sélectionnez le mode<br>d'enregistement<br>lorsque le véhicule<br>est stationné, Le<br>mouvement démarre<br>l'enregistrement<br>lorsqu'un mouvement<br>est détecté. La fonction<br>Time Lapse enregistre<br>toute la durée de<br>stationnement<br>du véhicule. Le<br>mode Économie<br>d'énergie démarre<br>l'enregistrement<br>uniquement lorsqu'un<br>choc est détecté. | ~      | Désactivé<br>Détection de<br>mouvement<br>Time Lapse<br>Économie d'énergie |                                               |
|                                    | Sensibilité<br>aux chocs<br>en mode<br>stationnement | Permet de régler la<br>sensibilité aux chocs<br>lorsque le véhicule<br>est en stationnement.<br>En cas de choc, le<br>capteur G détecte<br>le changement<br>de mouvement,<br>ce qui déclenche<br>l'enregistrement<br>automatique de la<br>caméra.                                                                                                    | V      | Minimum<br>Faible<br>Moyen<br>Élevé<br>Maximum                             | Mouvement/Time<br>Lapse/Économie<br>d'énergie |

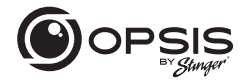

| Type d'élément<br>de menu                 | Titre du menu                               | Description                                                                                                    | Défaut | Paramètres                                                                        | Conditions |
|-------------------------------------------|---------------------------------------------|----------------------------------------------------------------------------------------------------|--------|-----------------------------------------------------------------------------------|------------|
| Paramètres<br>d'enregistrement<br>(suite) | Mode faible<br>éclairage                    | Permet de<br>sélectioner<br>le mode faible<br>éclariage pendant<br>l'enregistrement.<br>Le mode faible<br>éclariage permet à<br>d'enregistrer des<br>images déraillées<br>la nuit au dans des<br>situations de faibles<br>eclariage. Il détecte<br>automaliquement<br>manque de lumière<br>et ajuste le niveau<br>d'exposition pour<br>amélicerer la clarté<br>généraid de la vidéo. | ~      | Désactivé<br>Mode continu<br>Mode de stationnement<br>Continu et<br>stationnement |            |
|                                           | Sensibilité aux<br>chocs en mode<br>continu | Permet de régler<br>la sensibilité aux<br>chacs en mode<br>d'enregistrement<br>continu. En cas de<br>chac, le capteur<br>G détacte le<br>changement de<br>mouvement, ce<br>qui déclenche<br>automatiquement<br>l'enregistrement.                                                                                                    | ~      | Désactivé<br>Minimum<br>Faible<br>Moyen<br>Élevé                                  |            |
|                                           | Sensibilité aux<br>mouvements               | La caméra<br>embarquée<br>enregistre lorsqu'elle<br>détecte des<br>mouvements dans le<br>champ de vision de<br>l'objectif et interrompt<br>l'enregistrement<br>l'orsqu'aucun<br>mouvement n'est<br>détecté.                                                                                                    | V      | Minimim<br>Faible<br>Moyen<br>Élevé<br>Maximum                                    | Mouvement  |

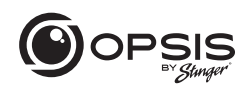

| Type d'élément<br>de menu                 | Titre du menu                         | Description                                                                                                    | Défaut | Paramètres                                                                                   | Conditions                |
|-------------------------------------------|---------------------------------------|----------------------------------------------------------------------------------------------------|--------|----------------------------------------------------------------------------------------------|---------------------------|
| Paramètres<br>d'enregistrement<br>(suite) | Protection de la<br>batterie en hiver | Sélectionnez le(s) mois<br>durant lesqueis une<br>protection renforcée<br>de la batterie est<br>souhaitée en cas de<br>temps froid. Le seuil est<br>augmenté de 0,2 v.                                                                                                    | Aucun  | Nov.<br>Déc.<br>Jan.<br>Féb.<br>Mar.<br>Avr.<br>Mai<br>Juin<br>Juin<br>Juin<br>Sept.<br>Oct. | Mouvement / Time<br>Lapsa |
|                                           | Enregistrement<br>audio               | Cette fonction<br>permet à la caméra<br>embarquée<br>d'enregistrer des<br>données audio.                                                                                                    | V      | Activée<br>Désactivée                                                                        |                           |
|                                           | Minuteur de mise<br>hors tension      | Catte fonction est<br>disponible lorsque le<br>mada stationnement<br>est activé et permet<br>automatiquement<br>le système OPSIS en<br>made stationnement<br>une fois que la limite<br>de temps séléctionnée<br>est écoulée. Catte<br>fonction peut être<br>utilisée si vous<br>souhaitez uniquement<br>enregistrer pendant<br>une durée determinée | v      | Désactivée<br>3 heures<br>6 heures<br>12 heures<br>48 heures<br>72 heures                    | Mouvement / Time<br>Lapse |

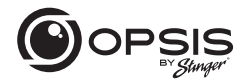

| Type d'élément<br>de menu                 | Titre du menu                       | Description                                                                                                    | Défaut | Paramètres                                                                   | Conditions                |
|-------------------------------------------|-------------------------------------|----------------------------------------------------------------------------------------------------|--------|------------------------------------------------------------------------------|---------------------------|
| Paramètres<br>d'enregistrement<br>(suite) | Protection de la<br>batterie        | Cette fonction<br>est disponible<br>lorsque le mode<br>stationnement est<br>activé et permet<br>de désactiver<br>automatiquement le<br>système OPSIS une<br>fois que le seuil de<br>tension est atteint. | V      | Activée<br>Désactivée                                                        | Mouvement / Time<br>Lapse |
|                                           | Protection de la<br>batterie (12 V) | Sélectionnez<br>le niveau de<br>tension du seuil de<br>protection de la<br>batterie pour les<br>batteries de 12 V.                                                                                       |        | 11.6 V<br>11.7 V<br>11.8 V<br>11.9 V                                         | Mouvement/Time Lapse      |
|                                           |                                     |                                                                                                    | v      | 12,0 V<br>12,1 V<br>12,2 V<br>12,3 V                                         |                           |
|                                           | Protection de la<br>batterie (24 V) | Sélectionnez<br>le niveau de<br>fension du seuil de<br>protection de la<br>batterie pour les<br>batteries de 24 V.                                                                                       | v      | 23.2 V<br>23.4 V<br>23.6 V<br>23.8 V<br>24.0 V<br>24.2 V<br>24.4 V<br>24.6 V | Mouvement/Time Lapse      |

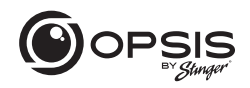

| Type d'élément<br>de menu         | Titre du menu                                                    | Description                                                                                                 | Défaut | Paramètres     | Conditions                                             |
|-----------------------------------|------------------------------------------------------------------|----------------------------------------------------------------------------------------------------|--------|----------------|--------------------------------------------------------|
| Fonctions ADAS<br>(** GPS requis) | Type de véhicule                                                 | Sélectionnez le<br>type de véhicule<br>pour lequel OPSIS                                                    | 1      | Berline<br>SUV |                                                        |
|                                   |                                                                  | esi insidile.                                                                                               |        | Camion         |                                                        |
|                                   | Initialiser l'ADAS                                               |                                                                                                    |        |                |                                                        |
|                                   | LDWS (Système<br>d'alerte de                                     | Une alerte<br>retentit si le                                                                                | ~      | Désactivé      | Paramètre :<br>franchissement des voies                |
|                                   | franchissement<br>de ligne)                                      | système OPSIS<br>détecte que le                                                                             |        | Faible         | au-dessus de la vitesse<br>définie ; Se « réalignera » |
|                                   |                                                                  | la bande de                                                                                                 |        | Moyen          | après 15 secondes                                      |
|                                   |                                                                  | circulation.                                                                                                |        | Élevé          |                                                        |
|                                   | LDWS : vitesse D                                                 | Définir la vitesse<br>à laquelle la<br>détection est<br>déclenchée.                                         |        | 30 mph         |                                                        |
|                                   |                                                                  |                                                                                                    |        | 40 mph         |                                                        |
|                                   |                                                                  |                                                                                                    | ~      | 50 mph         |                                                        |
|                                   |                                                                  |                                                                                                    |        | 65 mph         |                                                        |
|                                   | FCWS (Système<br>d'avertissement<br>de collision<br>imminente) s | Une alerte<br>retentit lorsque<br>la distance de<br>sécurité n'est pas<br>respectée entre<br>votre véhicule | 1      | Désactivé      | Paramètre : La vitesse<br>détectée est supérieure à    |
|                                   |                                                                  |                                                                                                    |        | Faible         | 20 mph (32 km/h)                                       |
|                                   |                                                                  |                                                                                                    |        | Moyen          |                                                        |
|                                   |                                                                  | précède.                                                                                                    |        | Élevé          |                                                        |
|                                   | FCWS à vitesse<br>réduite                                        | Le FCWS à<br>vitesse réduite                                                                                | 1      | Désactivé      |                                                        |
|                                   |                                                                  | se déclenche<br>lorsque le                                                                                  |        | Faible         |                                                        |
|                                   |                                                                  | véhicule roule<br>à une vitesse                                                                             |        | Moyen          |                                                        |
|                                   |                                                                  | égale à 30 km/h<br>(19mph).                                                                                 |        | Élevé          |                                                        |

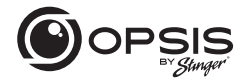

| Type d'élément<br>de menu | Titre du menu                                          | Description                                                                                                    | Défaut | Paramètres          | Conditions                                                                                               |
|---------------------------|--------------------------------------------------------|----------------------------------------------------------------------------------------------------|--------|---------------------|----------------------------------------------------------------------------------------------------|
| Fonctions ADAS<br>(suite) | FVDW (Alerte<br>de départ du<br>véhicule à<br>l'avant) | Lorsque le<br>véhicule est à<br>l'arrêt à une<br>intersection<br>ou dans la<br>circulation,<br>le système<br>FVDW informe<br>le conducteur<br>lorsque le<br>véhicule situé<br>devant lui a<br>commencé à se<br>déplacer, ce qui<br>évile un départ<br>tardif. | *      | Activé<br>Désoctivé | Paramètre : La vitesse<br>du véhicule détectée<br>est de 0 mph (km/h)<br>pendant u moins 15<br>secondes. |
| Paramètres du<br>système  | Langue                                                 | Sélectionnez<br>la langue des                                                                                                    | ~      | Espagnol            |                                                                                                    |
|                           | instructions<br>vocales.                               | instructions<br>vocales.                                                                                                    |        | Français            |                                                                                                    |
|                           |                                                        |                                                                                                    |        | Coréen              |                                                                                                    |
|                           |                                                        |                                                                                                    |        | Chinois             |                                                                                                    |
|                           |                                                        |                                                                                                    |        | Japonais            |                                                                                                    |
|                           |                                                        |                                                                                                    |        | Arabe               |                                                                                                    |
|                           |                                                        |                                                                                                    |        | Allemand            |                                                                                                    |
|                           | Volume                                                 |                                                                                                    |        | Désactivé           |                                                                                                    |
|                           |                                                        |                                                                                                    |        | Faible              |                                                                                                    |
|                           |                                                        |                                                                                                    | √      | Moyen               |                                                                                                    |
|                           |                                                        |                                                                                                    |        | Élevé               |                                                                                                    |

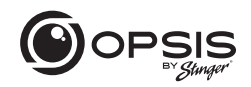

| Type d'élément<br>de menu        | Titre du menu        | Description                                                                                                    | Défaut                | Paramètres                                                                                                    | Conditions |
|----------------------------------|----------------------|----------------------------------------------------------------------------------------------------|-----------------------|----------------------------------------------------------------------------------------------------|------------|
| Paramàtres du<br>système (suite) | Notifications        | Sélectionnez les<br>alertes vocales à<br>activer.                                                                                                    | 2<br>2<br>2<br>2<br>2 | Wi-Fi GPS<br>Enregistrement continu<br>Entrer en mode<br>stationnement<br>Événements pendant le<br>mode stationnement. |            |
|                                  | Fuseau horaire       | Sélectionnez le<br>fuseau horaire<br>en fonction de<br>l'UTC. De -12:00 à<br>+ 13:00                                                                                                    | V                     | UTC -08:00                                                                                                    |            |
|                                  | Heure d'été          | Si le fuseau<br>horaire est<br>correctement<br>réglé mais que<br>l'heure reste en<br>décalage d'une<br>heure, corrigez<br>le problème<br>en activant ou<br>en désactivant<br>l'heure d'été. | V                     | Activée<br>Désactivée                                                                                                  |            |
|                                  | Format de la<br>date | Sélectionnez le<br>format de date<br>souhaité.                                                                                                    | V                     | LEMMAAAA<br>AAAAMMEL<br>AAAALEMM                                                                                       |            |
|                                  | Horodatage           | Activer<br>l'horodatage<br>de la séquence<br>via le GPS. (Si le<br>GPS n'est pas<br>intégré, une unité<br>GPS externe est<br>nécessaire).                                                   | V                     | Activé<br>Désactivé                                                                                                    |            |

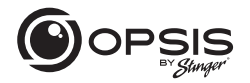

| Type d'élément<br>de menu        | Titre du menu                                                 | Description                                                                                                    | Défaut | Paramètres                                 | Conditions |
|----------------------------------|---------------------------------------------------------------|----------------------------------------------------------------------------------------------------|--------|--------------------------------------------|------------|
| Paramètres du<br>système (suite) | Indicateur de<br>vitesse                                      | Indiquer la<br>vitesse exacte du<br>véhicule sur les<br>séquences vidéo.<br>(Si le GPS n'est<br>pas intégré, une<br>unité GPS externe<br>est nécessaire).        | V      | Activé<br>Désactivé                        |            |
|                                  | LED de sécurité<br>(avant)                                    | Sélectionner<br>pour que la LED<br>clignotante<br>soit allumée en<br>permanence                                                                                  | V      | Activé<br>Désactivé                        |            |
|                                  | Unité de vitesse                                              |                                                                                                    | v      | kph<br>mph                                 |            |
| Paramètres<br>réseau             | Fonction réseau                                               | Le réglage<br>de la fonction<br>réseau permet<br>à OPSIS de se<br>connecter aux<br>serveurs cloud<br>afin de pouvoir<br>bénéficier des<br>fonctions du<br>cloud. | V      | Activée<br>Désactivée                      |            |
|                                  | Notification de<br>chocs importants<br>pendant la<br>conduite | Si un choc<br>important est<br>détecté pendant<br>la conduite,<br>une notification<br>est envoyée<br>aux téléphones<br>connectés sur le<br>compte cloud.         | V      | Désactivé<br>Choc faible<br>Choc important |            |

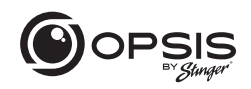

| Type d'élément<br>de menu    | Titre du menu                                                                            | Description                                                                                                    | Défaut | Paramètres          | Conditions                                  |
|------------------------------|------------------------------------------------------------------------------------------|----------------------------------------------------------------------------------------------------|--------|---------------------|---------------------------------------------|
| Paramètres<br>réseau (suite) | Télécharger<br>la vidéo du<br>choc lors de la<br>conduite                                | Lorsqu'un accident<br>ou un choc<br>important est<br>détecté pendant<br>la conduite,<br>OPSIS télécharges<br>automatiquement<br>les images sur le<br>cloud, pour autant<br>que la caméra<br>embarquée soit<br>connectée à un<br>hotspot. | V      | Activé<br>Désactivé |                                             |
|                              | Notification<br>de chocs<br>importants lors du<br>stationnement                          | Si un choc<br>important est<br>détecté pendant<br>le stationnement,<br>en fonction du<br>réglage de la<br>sensibilité aux<br>chocs en mode<br>stationnement,<br>une notification<br>est envoyée<br>aux téléphones<br>compet du cloud.    | V      | Activé<br>Désoctivé | Économie d'énergie/<br>Mouvement/Time Lapse |
|                              | Télécharger<br>la vidéo du<br>choc important<br>enregistrée<br>lors du<br>stationnement. | Lorsqu'un accident<br>ou un choc<br>important est<br>détecté pendant<br>le stationnement,<br>OPSIS télécharge<br>automatiquement<br>les images sur le<br>cloud, pour autant<br>que la caméra soit<br>connectée à un<br>hotspot.          | V      | Activé<br>Désactivé | Économie d'énergie/<br>Mouvement/Time Lapse |

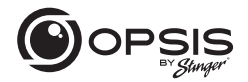

| Type d'élément<br>de menu    | Titre du menu                  | Description                                                                                                    | Défaut | Paramètres          | Conditions |
|------------------------------|--------------------------------|----------------------------------------------------------------------------------------------------|--------|---------------------|------------|
| Paramètres<br>réseau (suite) | Diffusion en direct            | Si la diffusion<br>en direct est<br>désactivée, la<br>diffusion vidéo en<br>direct (Live View)<br>est impossible. | V      | Démarrer<br>Arrêter |            |
|                              | Permutation Wi-<br>Fi/ Hotspot |                                                                                                    | ~      | Wi-Fi<br>Hotspot    |            |
| Paramètres<br>AP SSID        | APSSID                         |                                                                                                    |        | OPSIS_XX            |            |
|                              | AP WPA PSK                     |                                                                                                    |        | 123456789           |            |
## Le Manual

CAMÉRA EMBARQUÉE FHD AVEC CAMÉRA ARRIÈRE FHD INCLUSE

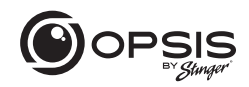

#### Partition de mémoire :

Le partitionnement de la carte mémoire permet d'allouer un pourcentage spécifique de l'espace en fonction des besoins d'utilisation de la caméra embarquée. Les pourcentages par défaut sont indiqués ci-dessous :

|                         | Priorité à<br>l'enregistrement<br>en continu | Priorité à<br>l'enregistrement<br>d'incidents | Priorité à<br>l'enregistrement<br>en stationnement | Priorité à<br>l'enregistrement<br>manuel | Priorité à<br>l'enregistrement<br>de la conduite |
|-------------------------|----------------------------------------------|-----------------------------------------------|----------------------------------------------------|------------------------------------------|--------------------------------------------------|
| cont_rec                | 63%                                          | 45%                                           | 35%                                                | 35%                                      | 79%                                              |
| evt_rec                 | 12%                                          | 21%                                           | 10%                                                | 15%                                      | 9%                                               |
| manual_rec              | 9%                                           | 9%                                            | 9%                                                 | 40%                                      | 12%                                              |
| motion_<br>timelaps_rec | 12%                                          | 14%                                           | 42%                                                | 5%                                       | 0%                                               |
| parking_rec             | 5%                                           | 12%                                           | 5%                                                 | 5%                                       | 0%                                               |

## Caractéristiques de la caméra embarquée :

| Dimensions/Poids                | 79,0 x 70,4 x 34,7 mm / 106,5 g<br>3,11 x 2,77 x 1,36 pouce / 0,23 lb |
|---------------------------------|-----------------------------------------------------------------------|
| Mémoire                         | Carte mémoire microSD 128GB max (UHS-I)                               |
| Capteur de la caméra            | 5,14 mégapixels, 1/2,8'' Sony STARVIS                                 |
| Angle de vision (objectif)      | Environ 140º (en diagonale)                                           |
| Vidéo                           | QHD (2560 x 1440) / H.264 / extension de fichier : MP4                |
| Fréquence d'images              | Maximum 30 images/s                                                   |
| Audio                           | HE-AAC                                                                |
| GPS                             | GPS intégré                                                           |
| Capteur d'accélération          | Capteur d'accélération à 3 axes (3D, ±3G)                             |
| Caméra arrière                  | Port V-IN                                                             |
| Alimentation                    | Prise en charge CC 12 / 24 V                                          |
| Consommation d'énergie          | 2ch:0.38A@13V/1ch:0.29A@13V                                           |
| Unité d'alimentation auxiliaire | Super condensateur                                                    |
| Indicateur DEL                  | DEL GPS, DEL Rec, DEL Wi-Fi                                           |
| Micro/Haut-parleur              | Intégré/intégré                                                       |
| Température de fonctionnement   | 14-140°F /-10-60°C                                                    |
| Température d'entreposage       | -4-158°F /-20-70°C                                                    |

# Le Manual

CAMÉRA EMBARQUÉE FHD AVEC CAMÉRA ARRIÈRE FHD INCLUSE

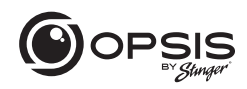

### Caractéristiques de la caméra arrière :

| Dimensions/Poids                 | 60,0 x 25,0 x 33,7 mm / 23,7 g<br>2,36 x 0,98 x 1,32 inch / 0,052 lb |
|----------------------------------|----------------------------------------------------------------------|
| Capteur de la caméra             | 2,0, méga pixels, 1/ 2,9''                                           |
| Angle de vision (objectif)       | Environ 130º (en diagonale)                                          |
| Vidéo                            | FHD (1920 x 1080) / H.264 / extension de fichier : MP4               |
| Fréquence d'images               | Maximum 30 images/s                                                  |
| Indicateur DEL                   | Voyant de sécurité                                                   |
| Température de<br>fonctionnement | 14-140°F /-10-60°C                                                   |
| Température d'entreposage        | -4-158°F /-20-70°C                                                   |

## Caractéristiques de la caméra embarquée :

| Dimensions/Poids                | 98 x 34,8 x 30 mm / 71,7 g 3,86 x 1,37 x 1,18 inch / 0,16 lb |
|---------------------------------|--------------------------------------------------------------|
| Mémoire                         | Carte mémoire microSD 128GB max (UHS-I)                      |
| Capteur de la caméra            | 2,0, méga pixels, 1/ 2,8''                                   |
| Angle de vision (objectif)      | Environ 135° (en diagonale)                                  |
| Video                           | FHD (1920 x 1080) / H.264 / extension de fichier : MP4       |
| Fréquence d'images              | Maximum 30 images/s                                          |
| Audio                           | HE-AAC                                                       |
| GPS                             | Support GPS externe en option (port)                         |
| Capteur d'accélération          | Capteur d'accélération à 3 axes (3D, ±3G)                    |
| Caméra arrière                  | Port V-IN                                                    |
| Alimentation                    | Prise en charge CC 12 / 24 V                                 |
| Consommation d'énergie          | 2ch:0,32A@13V/1ch:0,23A@13V                                  |
| Unité d'alimentation auxiliaire | Super condensateur                                           |
| Indicateur DEL                  | DEL Rec, DEL Wi-Fi                                           |
| Micro/Haut-parleur              | Intégré/intégré                                              |
| Température de fonctionnement   | 14-140°F/-10-60°C                                            |
| Température d'entreposage       | -4-158°F/-20-70°C                                            |

# Le Manual

#### CAMÉRA EMBARQUÉE FHD AVEC CAMÉRA ARRIÈRE FHD INCLUSE

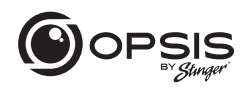

### Caractéristiques de la caméra arrière :

| Dimensions/Poids                 | 60.0 x 25.0 x 33.7 mm / 23.7 g<br>2.36 x 0.98 x 1.32 inch / 0.052 lb |
|----------------------------------|----------------------------------------------------------------------|
| Capteur de la caméra             | 2.0, méga pixels, 1/ 2.9''                                           |
| Angle de vision (objectif)       | Environ 130º (en diagonale)                                          |
| Video                            | FHD (1920 x 1080) / H.264 / extension de fichier : MP4               |
| Fréquence d'images               | Maximum 30 images/s                                                  |
| Indicateur DEL                   | Voyant de sécurité                                                   |
| Température de<br>fonctionnement | 14-140°F/-10-60°C                                                    |
| Température d'entreposage        | -4 – 158°F / -20 – 70°C                                              |

# Garantie

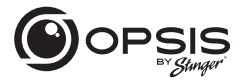

CAMÉRA EMBARQUÉE FHD AVEC CAMÉRA ARRIÈRE FHD INCLUSE

#### LIMITATION DE GARANTIE SUR LES PRODUITS STINGER (NON TRANSFÉRABLE)

Stinger, une société de Floride (Stinger) garantit à l'acheteur original au détail que le(s) produit(s) automobile(s) de marque Stinger acheté(s) auprès d'un concessionnaire agréé Stinger et/ou d'un concessionnaire de voitures neuves, et installé(s) dans le véhicule d'origine, est (sont) exempt(s) de défauts de matériaux ou de fabrication dans des conditions normales d'utilisation et pour une période minimale d'un an à compter de la date d'achat au détail, selon ce qui survient en premier lieu. Un ticket de caisse ou un contrat d'achat du véhicule, indiquant la date d'installation et les détails du produit Stinger, est nécessaire pour vérifier la preuve de l'achat au détail. Aucun enregistrement de garantie n'est requis.

Si le(s) produit(s) ou toute partie de celui-ci s'avère(nt) défectueux pendant la période de garantie applicable, le(s) produit(s) défectueux sera(ont) réparé(s) ou remplacé(s) par un(des) produit(s) équivalent(s) reconditionné(s), à la seule discrétion d'Stinger. Pour bénéficier du service de garantie, le(s) produit(s) doit(vent) être retourné(s) à un revendeur agréé Stinger, accompagné(s) de la preuve d'achat au détail et de la couverture de la garantie.

Les produits Stinger achetés auprès d'un revendeur non agréé sont exclus de la garantie.

#### Exclusions

- Travaux de réparation ou d'installation.
- Élimination des parasites ou du bruit d'origine externe, ou correction des problèmes de réception ou de perte de service dus aux signaux de radio terrestre, de radio par satellite, de téléphone, de Bluetooth, de télévision ou de navigation.
- Les frais encourus et/ou la perte d'utilisation du véhicule pour l'installation, l'enlèvement ou la réinstallation du/des produit(s).
- Dommages aux caméras, haut-parleurs, accessoires, logiciels ou systèmes électriques du véhicule autres que ceux d'Stinger.

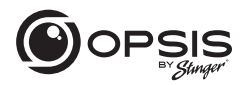

 Dommages cosmétiques ou dommages dus à la négligence, à une mauvaise utilisation, à un abus, au non-respect des instructions d'utilisation, à des déversements accidentels ou à des nettoyants appliqués par le client, à des produits chimiques, au sel, à la grêle, aux tempêtes de vent, à la foudre ou à des températures extrêmes.

 Les dommages dus à une installation ou à un raccordement incorrect, à un raccordement incorrect à un équipement d'un autre fabricant ou à une modification de l'équipement existant.

 Les produits qui ont été ouverts ou altérés pour quelque raison que ce soit ou qui ont été endommagés à la suite d'une modification ou d'un service effectué par quelqu'un d'autre qu'Stinger.

• Caméra de recul (si le véhicule en est équipé) : dommages ou pertes dus à une utilisation incorrecte, à l'absence de nettoyage de l'objectif de la caméra, à la méconnaissance des capacités et des limites de la caméra.

L'étendue de la responsabilité de Stinger dans le cadre de cette garantie est limitée à la réparation ou au remplacement prévus ci-dessus et, en aucun cas, la responsabilité de Stinger ne dépassera le prix d'achat payé par l'acheteur pour le produit. Sauf indication expresse dans la présente limitation de garantie, Stinger ne donne aucune autre garantie, expresse ou implicite, y compris toute garantie implicite de qualité marchande et d'adéquation à un usage particulier. Stinger rejette expressément toute garantie non mentionnée dans la présente limitation de garantie. Toute garantie implicite pouvant être imposée par la loi est limitée aux termes de la présente limitation de garantie expresse.

Certains États ne permettent pas de limiter la durée d'une garantie implicite. Dans ces États, les limitations ou exclusions de la présente limitation de garantie peuvent ne pas s'appliquer. Certains États n'autorisent pas l'exclusion ou la limitation des dommages accessoires ou indirects. Dans ces États, l'exclusion ou la limitation de cette limitation de garantie peut avoir d'autres droits, qui varient d'un État à l'autre.

Stinger | 15500 Lightwave Dr Clearwater, FL 33760 | stingersolutions.com

Courriel - support@opsisbystinger.com Tél - 866-931-8021

email - support@opsisbystinger.com tel - 866-931-8021

Stinger.com REV 071524

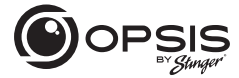

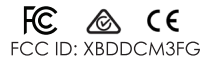

This device complies with part 15 of the FCC Rules. Operation is subject to the following two conditions: (1) This device may not cause harmful interference, and (2) this device must accept any interference received, including interference that may cause undesired operation.